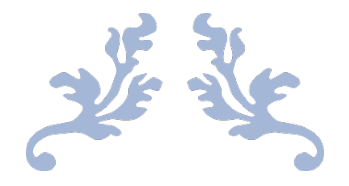

# PACE RECONCILIATION

Visalia Unified School District – Associated Student Body

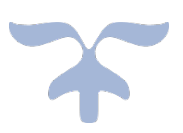

SEPTEMBER 1, 2022

# CONTENTS

| Step 1 – Print deposit history for CC batches   | 3  |
|-------------------------------------------------|----|
| Step 2 – Run a Credit Card GL Summary Report    | 3  |
| Step 3 – Run a POS Card Transaction Report      | 4  |
| Step 4 – Run a Web Store Batch Report           | 6  |
| Step 5 – Reconcile deposits                     | 9  |
| Step 6 – Complete PACE Reconciliation Worksheet | 10 |
| Step 7 – Enter Manual (Check) Adjustments       | 12 |

Each month you will receive a statement from PACE. It will look like this:

| M                                                                                                    | erchant                                                                                                    | Statemer                                                                                                    | nt                                                                                                    | Page                                                                                                    | 1 of 1                                                                                                    |                                           |                                                                                                    |                                              |                                                                                            |                                                                                                    |
|----------------------------------------------------------------------------------------------------|----------------------------------------------------------------------------------------------------|----------------------------------------------------------------------------------------------------|----------------------------------------------------------------------------------------------------|----------------------------------------------------------------------------------------------------|----------------------------------------------------------------------------------------------------|-------------------------------------------|----------------------------------------------------------------------------------------------------|----------------------------------------------|--------------------------------------------------------------------------------------------|----------------------------------------------------------------------------------------------------|
| PACE P                                                                                                    | AYMENT SYST                                                                                                    | EMS, INC.                                                                                                    |                                                                                                    | Proces                                                                                                    | sing Mor                                                                                                    | nth:                                      | A                                                                                                    | ugust 20                                     | 22                                                                                         | 6316                                                                                                    |
| 40 BUR<br>NASHV                                                                                                    | ILLE, TN 37216                                                                                                    | /D, SUITE 415                                                                                                    |                                                                                                    | Mercha                                                                                                    | ant Numb                                                                                                    | er.                                       | -                                                                                                    |                                              |                                                                                            |                                                                                                    |
|                                                                                                    |                                                                                                    |                                                                                                    |                                                                                                    | Associ                                                                                                    | ation Nur                                                                                                    | nher                                      | 5                                                                                                    | 24500                                        |                                                                                            | _                                                                                                    |
|                                                                                                    |                                                                                                    |                                                                                                    |                                                                                                    | Associ                                                                                                    | auon nun                                                                                                    | nizer.                                    |                                                                                                    | 24300                                        | _                                                                                          |                                                                                                    |
|                                                                                                    |                                                                                                    |                                                                                                    |                                                                                                    | Routin                                                                                                    | g Numbe                                                                                                    | r:                                        | х                                                                                                    | 2008                                         |                                                                                            |                                                                                                    |
|                                                                                                    |                                                                                                    |                                                                                                    |                                                                                                    | Depos                                                                                                    | t Accoun                                                                                                    | t Number:                                 | ×                                                                                                    | XXX                                          |                                                                                            |                                                                                                    |
| VISALI                                                                                                    | A UNIFIED S                                                                                                    | CHOOL DISTR                                                                                                    | RICT                                                                                                    |                                                                                                    |                                                                                                    |                                           |                                                                                                    |                                              |                                                                                            |                                                                                                    |
| ERIC F                                                                                                    | IENSON                                                                                                    | WE                                                                                                    |                                                                                                    |                                                                                                    |                                                                                                    |                                           | Amo                                                                                                    | unt Deduct                                   | ted:                                                                                       |                                                                                                    |
| VISALI                                                                                                    | A CA 93277-8                                                                                                    | 3300                                                                                                    |                                                                                                    |                                                                                                    |                                                                                                    |                                           | \$ 25.                                                                                                    | .11                                          |                                                                                            |                                                                                                    |
|                                                                                                    |                                                                                                    |                                                                                                    |                                                                                                    |                                                                                                    |                                                                                                    |                                           |                                                                                                    |                                              |                                                                                            |                                                                                                    |
|                                                                                                    |                                                                                                    |                                                                                                    |                                                                                                    |                                                                                                    |                                                                                                    |                                           |                                                                                                    |                                              |                                                                                            |                                                                                                    |
|                                                                                                    |                                                                                                    |                                                                                                    | Plan Sur                                                                                                    | nmary                                                                                                    |                                                                                                    |                                           |                                                                                                    |                                              |                                                                                            |                                                                                                    |
|                                                                                                    | Number                                                                                                    | Numb                                                                                                    | er of                                                                                                    |                                                                                                    |                                                                                                    |                                           |                                                                                                    | Discount                                     |                                                                                            | Discoun                                                                                                    |
| ,                                                                                                    | of Sales Sales                                                                                                    | Amount Cr<br>330.20                                                                                                    | on on other other                                                                                                    | .00                                                                                                    | 330.20                                                                                                    | : Average                                 | 33.02                                                                                                    | 0.3500                                       | 2.9900                                                                                     | 13.3                                                                                                    |
| erCard                                                                                                    | 06                                                                                                    | 155.12                                                                                                    | 00                                                                                                    | .00                                                                                                    | 155.12                                                                                                    |                                           | 25.85                                                                                                    | 0.3500                                       | 2.9900                                                                                     | 6.74                                                                                                    |
| rican Express                                                                                                    | 00                                                                                                    | .00                                                                                                    | 00                                                                                                    | .00                                                                                                    | .00                                                                                                    |                                           | .00                                                                                                    | 0.3500                                       | 2.9900                                                                                     | .00                                                                                                    |
| over Cash Adv                                                                                                    | 00                                                                                                    | .00                                                                                                    | 00                                                                                                    | .00                                                                                                    | .00                                                                                                    |                                           | .00                                                                                                    | 0.3500                                       | 2.9900                                                                                     | .00                                                                                                    |
| ver                                                                                                    | 00                                                                                                    | .00                                                                                                    | 00                                                                                                    | .00                                                                                                    | .00                                                                                                    |                                           | .00                                                                                                    | 0.3500                                       | 2.9900                                                                                     | .0                                                                                                    |
|                                                                                                    | 16                                                                                                    | 485 32                                                                                                    | 00                                                                                                    |                                                                                                    | 100                                                                                                    |                                           |                                                                                                    |                                              | 0.0000                                                                                     | 1.01                                                                                                    |
|                                                                                                    | 10                                                                                                    | 100.02                                                                                                    | 00                                                                                                    | .00                                                                                                    | 485.32                                                                                                    |                                           | 30.33                                                                                                    |                                              |                                                                                            | 20.1                                                                                                    |
|                                                                                                    |                                                                                                    | 100.02                                                                                                    | Depo                                                                                                    | .00<br>sits                                                                                                    | 485.32                                                                                                    |                                           | 30.33                                                                                                    |                                              |                                                                                            | 20.11                                                                                                    |
| Referen                                                                                                    | ce Transactio                                                                                                    | n Plan                                                                                                    | Depo<br>Number of                                                                                                    | .00<br>sits                                                                                                    | 485.32                                                                                                    | Tradit Amo                                | 30.33                                                                                                    | Disc                                         | ount                                                                                       | 20.11<br>Ne                                                                                                    |
| Reference<br>Numbe<br>90001012                                                                                                    | ce Transaction<br>r Description                                                                                                    | n Plan<br>Description                                                                                                    | Depo<br>Number of<br>Sales                                                                                                    | .00<br>sits<br>Sales Am                                                                                                    | 485.32                                                                                                    | Credit Amo                                | 30.33                                                                                                    | Disc                                         | Paid<br>.00                                                                                | 20.1<br>Ne<br>Deposi<br>31.2                                                                                                    |
| Referent<br>Numbe<br>900010125                                                                                                    | r Description<br>11 Deposit<br>132 Deposit                                                                                                    | n Plan<br>Description<br>All Card Type:<br>All Card Type:                                                                                                    | Depo           Number of           Sales           01           5         01           5         01                                                                                                    | .00<br>Sits<br>Sales Am<br>3<br>4                                                                                                    | 485.32<br>2000t 0<br>1.28<br>1.59                                                                                                    | Credit Amo                                | 30.33<br>unt<br>.00<br>.00                                                                                                    | Disc                                         | ount<br>Paid<br>.00<br>.00                                                                 | 20.1<br>Ne<br>Deposi<br>31.20<br>41.50                                                                                                    |
| Referent<br>Numbe<br>90001012<br>90001025<br>90001039                                                                                                    | ce Transaction<br>r Description<br>311 Deposit<br>132 Deposit<br>351 Deposit                                                                                                    | n Plan<br>Description<br>All Card Type:<br>All Card Type:<br>All Card Type:                                                                                                    | Depo           Number of           Sales           8         01           5         01           6         01                                                                                                    | .00<br>Sits<br>Sales Ame<br>3<br>4<br>6                                                                                                    | 485.32<br>Numt C<br>1.28<br>1.59<br>2.21                                                                                                    | Credit Amo                                | 30.33<br>unt<br>.00<br>.00                                                                                                    | Disc                                         | 00<br>00<br>.00<br>.00                                                                     | 20.1<br>Ne<br>Deposi<br>31.20<br>41.50<br>62.21                                                                                                    |
| Reference<br>900010123<br>90001025<br>90001025<br>90001039<br>900010480                                                                                                    | ce Transaction<br>r Description<br>311 Deposit<br>132 Deposit<br>551 Deposit<br>516 Deposit                                                                                                    | n Plan<br>Description<br>All Card Types<br>All Card Types<br>All Card Types<br>All Card Types                                                                                                    | Depo           Number of           Sales           01           01           01           01           01           01           01           01           03                                                                                                    | .00<br>sits<br>Sales Ami<br>3<br>4<br>6<br>10                                                                                                    | 485.32<br><u>ount C</u><br>1.28<br>1.59<br>2.21<br>1.15                                                                                                    | Credit Amo                                | 30.33<br>unt<br>.00<br>.00<br>.00                                                                                                    | Disc                                         | 00000000000000000000000000000000000000                                                     | 20.1<br>Ne<br>Deposi<br>31.20<br>41.50<br>62.21<br>104.11                                                                                                    |
| Referent<br>Numbe<br>90001012<br>90001025<br>90001039<br>90001030<br>90001050                                                                                                    | ce Transaction<br>r Description<br>311 Deposit<br>132 Deposit<br>51 Deposit<br>516 Deposit<br>788 Deposit                                                                                                    | n Plan<br><u>Description</u><br>All Card Types<br>All Card Types<br>All Card Types<br>All Card Types<br>All Card Types                                                                                                    | Depo           Number of<br>Sales           8         01           5         01           5         01           5         01           5         01           5         01           5         01           5         01                                                                                                    | .00<br>sits<br>Sales Ame<br>3<br>4<br>6<br>10<br>5                                                                                                    | 485.32<br>0unt C<br>1.28<br>1.59<br>2.21<br>1.15<br>2.25                                                                                                    | Credit Amo                                | 30.33<br>.00<br>.00<br>.00<br>.00                                                                                                    | Disc                                         | 00000000000000000000000000000000000000                                                     | 20.1<br>Ne<br>31.2<br>41.5<br>62.2<br>104.1<br>52.2                                                                                                    |
| Referent<br>Numbe<br>90001012<br>90001035<br>90001039<br>90001048<br>90001060<br>90001063                                                                                                    | re Transaction<br>Description<br>11 Deposit<br>132 Deposit<br>131 Deposit<br>1351 Deposit<br>138 Deposit<br>1385 Deposit<br>137 Deposit                                                                                                    | n Plan<br>Description<br>All Card Type:<br>All Card Type:<br>All Card Type:<br>All Card Type:<br>All Card Type:<br>All Card Type:<br>All Card Type:<br>All Card Type:                                                                                                    | Depo           Number of           Sales           s           01           s           s           01           s           01           s           01           s           01           s           02           s           02           s           02                                                                                                    | .00<br>sits<br>Sales Ame<br>3<br>4<br>6<br>10<br>5<br>6<br>6                                                                                                    | 485.32<br>0unt 0<br>1.28<br>1.59<br>2.21<br>1.15<br>2.25<br>2.56                                                                                                    | Credit Amo                                | 30.33<br><u>unt</u><br>.00<br>.00<br>.00<br>.00<br>.00<br>.00                                                                                                    | Disc                                         | 00000000000000000000000000000000000000                                                     | 20.1<br>Ne<br>Deposi<br>41.5<br>62.2<br>104.1<br>52.2<br>62.5<br>62.5                                                                                                    |
| Referent<br>90001012<br>90001025<br>90001039<br>90001048<br>90001050<br>90001063<br>90001063                                                                                                    | r Description<br>Description<br>11 Deposit<br>132 Deposit<br>1351 Deposit<br>136 Deposit<br>1385 Deposit<br>1385 Deposit<br>137 Deposit                                                                                                    | n Plan<br>All Card Type:<br>All Card Type:<br>All Card Type:<br>All Card Type:<br>All Card Type:<br>All Card Type:<br>All Card Type:<br>All Card Type:<br>All Card Type:                                                                                                    | Depo           Number of           Sales           01           5         01           5         01           5         02           5         02           5         01                                                                                                    | .00<br>sits<br>Sales Ame<br>3<br>4<br>6<br>10<br>5<br>6<br>3<br>8                                                                                                    | 485.32<br>0.001 C<br>1.28<br>1.59<br>2.21<br>1.15<br>2.25<br>2.25<br>1.28<br>1.00                                                                                                    | Credit Amo                                | 30.33<br><u>unt</u><br>.00<br>.00<br>.00<br>.00<br>.00<br>.00<br>.00<br>.0                                                                                                    | Disc                                         | 00000000000000000000000000000000000000                                                     | 20.1<br>Ne<br>Deposi<br>31.24<br>41.55<br>62.27<br>62.27<br>62.56<br>62.56<br>62.56<br>62.56<br>62.56<br>62.56<br>62.56<br>62.56<br>62.56<br>62.56<br>62.56<br>62.56<br>62.56<br>62.56<br>62.56<br>62.56<br>62.56<br>62.56<br>62.56<br>62.57<br>62.56<br>62.57<br>62.57<br>62. |
| Referent<br>Numbe<br>90001012;<br>90001025<br>90001039<br>90001048;<br>90001050;<br>90001050;<br>90001050;<br>90001079;<br>90001020;                                                                                                    | r Description<br>r Description<br>311 Deposit<br>321 Deposit<br>351 Deposit<br>516 Deposit<br>788 Deposit<br>855 Deposit<br>917 Deposit<br>917 Deposit<br>916 Deposit                                                                                                    | n Plan<br>Description<br>All Card Types<br>All Card Types<br>All Card Types<br>All Card Types<br>All Card Types<br>All Card Types<br>All Card Types<br>All Card Types<br>All Card Types                                                                                                    | Depo           Number of           Sales           01           01           01           03           04           05           01           02           03           04           05           02           03           04           05           02           03           04           05           07           08           01                                                                                                    | .00<br>sits<br>Sales Ame<br>3<br>4<br>6<br>10<br>5<br>6<br>3<br>3<br>0<br>3                                                                                                    | 485.32<br>2.28<br>2.21<br>4.15<br>2.25<br>2.25<br>2.26<br>1.28<br>0.00<br>0.00                                                                                                    | Credit Amo                                | 30.33<br>unt<br>.00<br>.00<br>.00<br>.00<br>.00<br>.00<br>.00<br>.0                                                                                                    | Disc                                         | 000000<br>000<br>000<br>000<br>000<br>000<br>000                                           | 20.1<br>Ne<br>Deposi<br>31.2t<br>41.5t<br>62.2t<br>62.5t<br>31.2t<br>62.5t<br>31.2t<br>60.00<br>30.0t                                                                                                    |
| Referent<br>Numbe<br>90001012<br>90001025<br>90001039<br>90001050<br>90001050<br>90001050<br>90001050<br>90001050<br>90001050<br>90001020<br>90001020                                                                                                    | r Description<br>r Description<br>311 Deposit<br>351 Deposit<br>351 Deposit<br>385 Deposit<br>385 Deposit<br>385 Deposit<br>397 Deposit<br>306 Deposit<br>306 Deposit                                                                                                    | n Plan<br>Description<br>All Card Type:<br>All Card Type:<br>All Card                                                                                                    | Depo           Number of           Sales           s         01           s         01           s         01           s         03           s         02           s         02           s         03           s         03           s         02           s         03           s         03           s         03           s         01                                                                                                    | .00<br>sits<br>Sales Ann<br>3<br>4<br>6<br>10<br>5<br>6<br>3<br>6<br>3<br>1                                                                                                    | 485.32<br>0.00<br>1.28<br>1.59<br>2.21<br>2.25<br>2.56<br>1.28<br>0.00<br>0.00<br>0.00<br>0.00                                                                                                    | Credit Amo                                | 30.33<br>.00<br>.00<br>.00<br>.00<br>.00<br>.00<br>.00<br>.00<br>.0                                                                                                    | Disc                                         | 00000000000000000000000000000000000000                                                     | 20.1<br>Ne<br>Deposi<br>31,22<br>41,53<br>62,27<br>104,14<br>52,25<br>62,56<br>31,24<br>60,00<br>30,00<br>10,00                                                                                                    |
| Referent<br>Numbe<br>90001012<br>90001025<br>90001039<br>90001050<br>90001050<br>90001050<br>90001050<br>90001050<br>90001020<br>90001020<br>90001030<br>90001030                                                                                                    | r Description<br>r Description<br>311 Deposit<br>321 Deposit<br>351 Deposit<br>356 Deposit<br>385 Deposit<br>317 Deposit<br>306 Deposit<br>307 Deposit                                                                                                    | All Card Types<br>All Card Types<br>All Card Types<br>All Card Types<br>All Card Types<br>All Card Types<br>All Card Types<br>All Card Types<br>All Card Types<br>All Card Types                                                                                                    | Depo           Number of           Sales           s         01           s         01           s         01           s         01           s         01           s         01           s         01           s         01           s         02           s         01           s         03           s         01           s         01           s         01                                                                                                    | .00<br>sits<br>Sales Ann<br>3<br>4<br>6<br>10<br>5<br>6<br>3<br>6<br>3<br>1<br>48                                                                                                    | 485.32<br>0.00<br>1.28<br>1.59<br>2.21<br>1.15<br>2.25<br>2.56<br>1.28<br>0.00<br>0.00<br>0.00<br>0.00<br>0.00<br>0.00                                                                                                    | Credit Amo                                | 30.33<br>.00<br>.00<br>.00<br>.00<br>.00<br>.00<br>.00<br>.00<br>.0                                                                                                    | Disc                                         | 00000000000000000000000000000000000000                                                     | 20.1<br>Ne<br>Deposi<br>31.24<br>41.55<br>62.2<br>104.14<br>52.25<br>62.56<br>31.24<br>60.00<br>30.00<br>485.32                                                                                                    |
| Referent<br>Numbe<br>90001025<br>90001039<br>90001053<br>90001053<br>90001053<br>90001079<br>90001079<br>90001079<br>90001020<br>90001020<br>90001020                                                                                                    | Transaction<br>Description<br>Description<br>11 Deposit<br>132 Deposit<br>132 Deposit<br>1351 Deposit<br>1385 Deposit<br>1385 Deposit<br>137 Deposit<br>105 Deposit<br>106 Deposit<br>107 Deposit                                                                                                    | All Card Type:<br>All Card Type:<br>All Card Type:<br>All Card Type:<br>All Card Type:<br>All Card Type:<br>All Card Type:<br>All Card Type:<br>All Card Type:<br>All Card Type:<br>All Card Type:                                                                                                    | Depo           Number of           Sales           01           01           01           02           03           04           05           01           02           03           03           03           04           05           06           07           08           09           01           01           16           Adjustm                                                                                                    | .00<br>sits<br>Sales Anni<br>3<br>4<br>6<br>10<br>5<br>6<br>3<br>3<br>1<br>48<br>nents                                                                                                    | 485.32<br>0.00<br>1.28<br>1.59<br>2.21<br>1.15<br>2.25<br>2.56<br>1.28<br>0.00<br>0.00<br>0.00<br>0.00<br>0.00                                                                                                    | Credit Amo                                | 30.33<br>.00<br>.00<br>.00<br>.00<br>.00<br>.00<br>.00<br>.00<br>.0                                                                                                    | Disc                                         | 00000000000000000000000000000000000000                                                     | 20.1<br>Ne<br>Deposi<br>41.55<br>62.2<br>104.15<br>52.25<br>62.56<br>31.22<br>60.00<br>30.00<br>10.00<br>485.33                                                                                                    |
| Reference<br>90001012<br>90001025<br>90001039<br>90001048<br>90001050<br>90001050<br>90001050<br>90001020<br>90001020<br>90001020<br>90001020<br>sit Totals                                                                                                    | r Description<br>r Description<br>311 Deposit<br>321 Deposit<br>325 Deposit<br>516 Deposit<br>526 Deposit<br>327 Deposit<br>327 Deposit<br>327 Deposit<br>326 Deposit<br>327 Deposit<br>327 Deposit<br>327 Deposit<br>327 Deposit<br>328 Deposit<br>329 Deposit<br>329 Deposit<br>320 Deposit<br>320 Deposit<br>320 Deposit<br>320 Deposit<br>320 Deposit<br>320 Deposit<br>320 Deposit<br>320 Deposit<br>320 Deposit<br>320 Deposit<br>320 Deposit<br>320 Deposit<br>320 Deposit<br>320 Deposit<br>320 Deposit<br>320 Deposit<br>320 Deposit<br>3                                                                                                    | n Plan<br>Description<br>All Card Types<br>All Card Types<br>All Card Types<br>All Card Types<br>All Card Types<br>All Card Types<br>All Card Types<br>All Card Types<br>All Card Types                                                                                                    | Depo           Number of           Sales           S           S           S           S           S           S           S           S           S           S           S           S           S           S           S           S           S           OI           S           S           OI           S           OI           S           OI           S           OI           S           S           OI           S           S           OI           S           OI           S           OI           S           DI           I6           Adjustn           Number of                                                                                                    | .00<br>sits<br>Sales Ann<br>3<br>4<br>6<br>10<br>5<br>6<br>3<br>3<br>1<br>48<br>ments                                                                                                    | 485.32<br>0.00<br>1.28<br>1.59<br>2.21<br>1.15<br>2.25<br>2.25<br>2.25<br>1.28<br>2.25<br>2.25<br>0.00<br>0.00 | Credit Amo                                | 30.33<br>.00<br>.00<br>.00<br>.00<br>.00<br>.00<br>.00<br>.00<br>.0                                                                                                    | Disc                                         | 00000000000000000000000000000000000000                                                     | 20.1<br>Ne<br>Deposi<br>31,24<br>41.55<br>62.21<br>104.14<br>52.25<br>62.56<br>31.24<br>60.00<br>30.00<br>10.00<br>485.32                                                                                                    |
| Referent<br>Numbe<br>9001012<br>90001025<br>90001039<br>90001060<br>90001060<br>90001060<br>90001070<br>90001020<br>90001020<br>90001020<br>90001020<br>90001030<br>sit Totals                                                                                                    | r Description<br>r Description<br>311 Deposit<br>132 Deposit<br>135 Deposit<br>136 Deposit<br>138 Deposit<br>138 Deposit<br>137 Deposit<br>130 Deposit<br>130 Deposit<br>147 Deposit<br>150 Deposit<br>151 Deposit<br>152 Deposit<br>153 Deposit<br>154 Deposit<br>155 Deposit<br>156 Deposit<br>157 Deposit<br>157 Deposit<br>157 Deposit<br>158 Deposit<br>158 Deposit<br>1                                                                                                    | n Plan<br>Description<br>All Card Type:<br>All Card Type:<br>All Card                                                                                                    | Depo<br>Number of<br>Sales<br>s 01<br>s 01<br>s 01<br>s 01<br>s 02<br>s 02<br>s 02<br>s 01<br>s 03<br>s 02<br>s 01<br>s 03<br>s 01<br>s 03<br>s 01<br>s 01<br>s                                                                                                    | .00<br>sits<br>Sales Ame<br>3<br>4<br>6<br>10<br>5<br>6<br>3<br>1<br>48<br>ments<br>Sales Ame                                                                                                    | 485.32<br>2000 C 2000 C 2                                                                                                    | Credit Amo                                | 30.33<br>.00<br>.00<br>.00<br>.00<br>.00<br>.00<br>.00                                                                                                    | Disc                                         | 00000000000000000000000000000000000000                                                     | 20.1<br>No<br>Deposi<br>31.2<br>41.5<br>62.2<br>104.1<br>52.2<br>62.5<br>31.2<br>60.0<br>30.0<br>485.3<br>Settlee                                                                                                    |
| Referent           Numbe           900010125           90001025           90001039           90001050           90001063           90001050           900010100           90001020           900010200           900010300           sit Totals           action         Referent           Numbe         23731623                                                                                                    | re Transaction<br>r Description<br>11 Deposit<br>12 Deposit<br>132 Deposit<br>1351 Deposit<br>136 Deposit<br>137 Deposit<br>137 Deposit<br>137 Deposit<br>137 Deposit<br>137 Deposit<br>137 Deposit<br>137 Deposit<br>137 Deposit<br>137 Deposit<br>137 Deposit<br>138 Deposit<br>138 Deposit<br>138 Deposit<br>139 Deposit<br>139 Deposit<br>139 Deposit<br>139 Deposit<br>139 Deposit<br>139 Deposit<br>139 Deposit<br>139 Deposit<br>139 Deposit<br>139 Deposit<br>139 Deposit<br>130 Deposit<br>130 Deposit<br>130 Deposit<br>130 Deposit<br>130 Deposit<br>130 Deposit<br>130 Deposit<br>130 Deposit<br>130 Deposit<br>131 Deposit<br>132 Deposit<br>132 Deposit<br>133 Deposit<br>134 Deposit<br>135 Deposit<br>137 Deposit<br>137 Deposit<br>137 Deposit<br>137 Deposit<br>138 Deposit<br>138 Deposit<br>138 Deposit<br>139 Deposit<br>139 Deposit<br>139 Deposit<br>130 Deposit<br>130 Deposit<br>1                                                                                                    | n Plan<br>Description<br>All Card Type:<br>All Card Type:<br>All Card                                                                                                    | Depo           Number of           Sales           s           01           s           s           s           s           s           s           s           s           s           s           s           s           s           s           oli           s           s           oli           s           oli           s           oli           s           oli           s           oli           s           oli           s           s           oli           s           oli           distantion           number of           Sales           00                                                                                                    | .00<br>sits<br>Sales Ama<br>3<br>4<br>6<br>10<br>5<br>6<br>3<br>6<br>3<br>1<br>48<br>neents<br>Sales Ama                                                                                                    | 485.32<br>0.00<br>1.28<br>1.59<br>2.21<br>1.15<br>2.25<br>2.56<br>1.28<br>0.00<br>0.00 | Credit Amo                                | 30.33<br>.00<br>.00<br>.00<br>.00<br>.00<br>.00<br>.00                                                                                                    | Disc                                         | ount<br>Paid<br>.00<br>.00<br>.00<br>.00<br>.00<br>.00<br>.00<br>.00<br>.00<br>.0          | 20.1<br>No<br>Deposit<br>31.2:<br>41.5:<br>62.2:<br>104.1:<br>52.2:<br>62.5:<br>31.2!<br>60.0!<br>30.0!<br>10.0!<br>485.3:<br>Settler<br>-5.0!                                                                                                    |
| Referen<br>Numbe<br>90001025<br>90001035<br>90001036<br>90001050<br>90001050<br>90001050<br>90001050<br>90001050<br>90001050<br>90001020<br>90001020<br>90001030<br>90001030<br>90001030<br>90001030<br>90001030<br>90001030<br>90001030<br>90001030<br>90001030<br>90001030<br>90001050<br>90001050<br>90000000000                                                                                                    | re Transaction<br>Description<br>Description<br>Deposit<br>Deposit | n Plan<br>Description<br>All Card Type:<br>All Card Type:<br>All Card                                                                                                    | Depo           Number of           Sales           s           01           s           s           s           s           s           s           s           s           s           s           s           s           s           s           s           off           Adjustm           Number of           Sales           00           00                                                                                                    | .00<br>sits<br>Sales Ame<br>3<br>4<br>6<br>10<br>5<br>6<br>3<br>1<br>48<br>neents<br>Sales Ame                                                                                                    | 485.32<br>300000<br>1.28<br>1.59<br>2.21<br>2.25<br>2.56<br>1.28<br>3.00<br>3.00<br>3.00<br>3.00<br>3.00<br>5.00<br>5.00<br>5.00<br>1.28<br>1.28<br>1.00<br>1.00<br>1. | Credit Amo                                | 30.33<br>.00<br>.00<br>.00<br>.00<br>.00<br>.00<br>.00                                                                                                    | Disc                                         | ount<br>Paid<br>.00<br>.00<br>.00<br>.00<br>.00<br>.00<br>.00<br>.00<br>.00<br>.0          | 20.1<br>No<br>Deposit<br>31.2<br>41.5<br>62.2<br>62.5<br>31.2<br>60.0<br>30.0<br>10.0<br>485.3<br>Settler<br>-5.0<br>-5.0<br>31.2                                                                                                    |
| Referent           90001012           90001025           90001032           90001039           90001063           90001063           900010100           90001020           90001030           90001030           90001030           it Totals           action         Referent           Numbe         23731623           23731623         23731623                                                                                                    | r Description<br>peer Transaction<br>pescription<br>11 Deposit<br>132 Deposit<br>132 Deposit<br>135 Deposit<br>135 Deposit<br>135 Deposit<br>136 Deposit<br>137 Deposit<br>136 Deposit<br>137 Deposit<br>136 Deposit<br>136 Deposit<br>137 Deposit<br>138 Deposit<br>138 Deposit<br>138 Deposit<br>139 Deposit<br>130 Deposit<br>130 Deposit<br>130 Deposit<br>130 Deposit<br>130 Deposit<br>130 Deposit<br>131 Deposit<br>132 Deposit<br>135 Deposit<br>135 Deposit<br>135 Deposit<br>136 Deposit<br>136 Deposit<br>136 Deposit<br>136 Deposit<br>136 Deposit<br>136 Deposit<br>137 Deposit<br>138 Deposit<br>138 Deposit<br>139 Deposit<br>138 Deposit<br>138 Deposit                                                                                                    | n Plan<br>Description<br>All Card Types<br>All Card Types<br>All Card Types<br>All Card Types<br>All Card Types<br>All Card Types<br>All Card Types<br>All Card Types<br>All Card Types<br>All Card Types                                                                                                    | Depo           Number of           Sales           01           5         01           5         01           5         01           5         02           5         02           5         01           5         02           5         01           5         02           5         01           5         01           5         01           5         01           5         01           6         O1           6         Adjustn           Number of         Sales           00         00           00         00                                                                                                    | .00<br>sits<br>Sales Ama<br>3<br>4<br>6<br>10<br>5<br>6<br>3<br>1<br>48<br>ments<br>Sales Ama<br>48<br>5<br>5<br>5<br>5<br>5<br>5<br>5<br>5<br>5<br>5<br>5<br>5<br>5                                                                                                    | 485.32<br>0.00<br>1.28<br>1.59<br>2.21<br>2.25<br>2.25<br>2.25<br>2.25<br>0.00<br>0.00<br>0.00<br>0.00<br>0.00<br>0.00<br>0.00<br>0.00<br>0.00<br>0.00<br>0.00<br>0.28<br>0.59<br>0.59<br>0.59<br>0.59<br>0.59<br>0.59<br>0.59<br>0.59<br>0.59<br>0.59<br>0.59<br>0.59<br>0.59<br>0.59<br>0.59<br>0.59<br>0.59<br>0.59<br>0.59<br>0.59<br>0.59<br>0.59<br>0.59<br>0.59<br>0.59<br>0.59<br>0.59<br>0.59<br>0.59<br>0.59<br>0.59<br>0.00<br>0.00<br>0.00<br>0.59<br>0.59<br>0.59<br>0.00<br>0.00<br>0.00<br>0.59<br>0.59<br>0.59<br>0.59<br>0.00<br>0.00<br>0.59<br>0.59<br>0.59<br>0.00<br>0.00<br>0.00<br>0.59<br>0.59<br>0.59<br>0.00<br>0.00<br>0.00<br>0.00<br>0.59<br>0.59<br>0.59<br>0.00<br>0.00<br>0.00<br>0.00<br>0.59<br>0.59<br>0.59<br>0.00<br>0.00<br>0.59<br>0.59<br>0.59<br>0.00<br>0.00<br>0.00<br>0.59<br>0.59<br>0.59<br>0.00<br>0.00<br>0.00<br>0.59<br>0.59<br>0.59<br>0.00<br>0.00<br>0.59<br>0.59 | Credit Amo                                | 30.33<br><u>unt</u><br>.00<br>.00<br>.00<br>.00<br>.00<br>.00<br>.00<br>.0                                                                                                    | Disc                                         | ount<br>Paid<br>.00<br>.00<br>.00<br>.00<br>.00<br>.00<br>.00<br>.00<br>.00<br>.0          | 20.1<br>Na<br>Deposi<br>31.21<br>41.55<br>62.2:<br>62.51<br>52.22<br>62.51<br>31.24<br>60.00<br>30.00<br>-0.00<br>485.33<br>Settler<br>-5.00<br>-5.00<br>-5                                                                                                    |
| Referen           Numbe           90001012           90001025           90001039           90001063           90001063           90001063           90001000           90001000           90001000           90001000           90001000           90001000           90001030           sit Totals           23731623           23731623           23731623           23731623           23731624           23731624                                                                                                    | r Description<br>r Description<br>311 Deposit<br>321 Deposit<br>321 Deposit<br>325 Deposit<br>326 Deposit<br>327 Deposit<br>326 Deposit<br>327 Deposit<br>328 Deposit<br>329 Deposit<br>320 Deposit<br>320 Deposit<br>3                                                                                                    | n Plan<br>Description<br>All Card Types<br>All Card Types<br>All Card Types<br>All Card Types<br>All Card Types<br>All Card Types<br>All Card Types<br>All Card Types<br>All Card Types<br>All Card Types<br>All Card Types                                                                                                    | Depo           Number of           Sales           s         01           s         01           s         01           s         01           s         01           s         01           s         02           s         01           s         03           s         01           s         01           s         01           s         01           s         01           s         01           s         01           s         01           s         01           s         01           s         01           s         01           s         01           s         01           sales         00           00         00           00         00                                                                                                    | .00<br>sits<br>Sales Anni<br>3<br>4<br>6<br>10<br>5<br>6<br>3<br>1<br>48<br>ments<br>Sales Anni<br>48<br>5<br>5<br>5<br>5<br>5<br>6<br>3<br>1<br>48<br>5<br>5<br>6<br>5<br>6<br>3<br>3<br>1<br>4<br>6<br>5<br>6<br>5<br>7<br>7<br>7<br>7<br>7<br>7<br>7<br>7<br>7<br>7<br>7<br>7<br>7 | 485.32<br>2007 C<br>2017 C<br>2017 C                                                                                                    | Credit Amo                                | 30.33<br>.00<br>.00<br>.00<br>.00<br>.00<br>.00<br>.00                                                                                                    | Disc                                         | ount<br>Paid<br>00<br>00<br>00<br>00<br>00<br>00<br>00<br>00<br>00<br>00<br>00<br>00<br>00 | 20.1<br>Na<br>Deposi<br>31.2<br>41.5<br>62.2<br>104.1<br>52.2<br>62.5<br>31.2<br>60.0<br>30.0<br>10.0<br>485.3<br>Settler<br>-5.0<br>31.2<br>60.0<br>-5.0<br>31.2<br>60.0<br>-5.0<br>31.2<br>60.0<br>-5.0<br>-5.0<br>-                                                                                                    |
| Referen           Numbe           90001012           90001020           90001039           90001063           90001063           90001063           90001063           90001000           90001000           90001000           90001020           90001020           90001030           sit Totals           action           Referent           Numbe           23731623           23731623           23731623           23731624           23731624           23731624           23731624           23731624           23731624                                                                                                    | r Description<br>r Description<br>311 Deposit<br>321 Deposit<br>322 Deposit<br>323 Deposit<br>325 Deposit<br>326 Deposit<br>327 Deposit<br>327 Deposit<br>327 Deposit<br>326 Deposit<br>327 Deposit<br>326 Deposit<br>327 Deposit<br>328 Deposit<br>329 Deposit<br>329 Deposit<br>329 Deposit<br>320 Deposit<br>320 Deposit<br>3                                                                                                    | n Plan<br>Description<br>All Card Types<br>All Card Types<br>All Card Types<br>All Card Types<br>All Card Types<br>All Card Types<br>All Card Types<br>All Card Types<br>All Card Types<br>All Card Types                                                                                                    | Depo           Number of           Sales           S           S           S           S           S           S           S           S           S           S           S           S           S           S           S           S           OI           S           Number of           Sales           OO           OO           OO           OO           OO           OO           OO           OO           OO           Sold                                                                                                    | .00<br>sits<br>Sales Ana<br>3<br>4<br>6<br>10<br>5<br>6<br>3<br>11<br>48<br>neents<br>Sales Ama<br>48<br>5<br>5<br>5<br>5<br>5<br>6<br>3<br>1<br>48<br>5<br>5<br>6<br>5<br>6<br>3<br>1<br>48<br>5<br>6<br>5<br>6<br>5<br>6<br>5<br>6<br>5<br>6<br>5<br>6<br>5<br>6<br>5<br>6<br>5<br>6<br>5<br>6<br>6<br>5<br>5<br>6<br>6<br>5<br>6<br>6<br>5<br>7<br>7<br>7<br>7<br>7<br>7<br>7<br>7<br>7<br>7<br>7<br>7<br>7                                                                                                    | 485.32<br>30000 C<br>1.28<br>1.59<br>2.21<br>2.25<br>2.25<br>2.56<br>2.25<br>2.56<br>2.25<br>2.56<br>2.25<br>2.56<br>2.25<br>2.56<br>2.25<br>2.56<br>2.25<br>2.56<br>2.25<br>2.56<br>2.25<br>2.56<br>2.25<br>2.56<br>2.25<br>2.56<br>2.25<br>2.56<br>2.25<br>2.56<br>2.25<br>2.56<br>2.25<br>2.56<br>2.50<br>2.50<br>2.50<br>2.50<br>2.50<br>2.50<br>2.50<br>2.50<br>2.50<br>2.50<br>2.50<br>2.50<br>2.50<br>2.50<br>2.50<br>2.50<br>2.50<br>2.50<br>2.50<br>2.50<br>2.50<br>2.50<br>2.50<br>2.50<br>2.59<br>2.59<br>2 | Credit Amo                                | 20.33<br>20.33<br>20.00<br>.00<br>.00<br>.00<br>.00<br>.00<br>.00                                                                                                    | Disc                                         | ount<br>Paid<br>.00<br>.00<br>.00<br>.00<br>.00<br>.00<br>.00<br>.00<br>.00<br>.0          | 20.1<br>No<br>Deposi<br>31.2<br>41.5<br>62.2<br>62.5<br>31.2<br>60.0<br>30.00<br>10.00<br>485.33<br>Settler<br>-5.00<br>31.2<br>41.5<br>62.2<br>5.00<br>-5.00<br>31.2<br>41.5<br>62.2<br>-5.00<br>-5.00<br>-                                                                                                    |
| Referent           Mumbe           900010125           90001039           90001050           90001063           90001063           90001050           900010100           90001020           900010200           900010200           900010200           900010200           900101000           90010200           90010200           90010200           90010200           90010200           90010200           90010200           90010200           90010200           90010200           90010200           90010200           90010200           90010200           90010200           90010200           90010200           90010200           90010200           90010200           90010200           90010200           90010200           90010200           90010200           90010200           90010200           90010200           90010200           90010200                                                                                                    | re Transaction<br>pescription<br>11 Deposit<br>12 Deposit<br>132 Deposit<br>1351 Deposit<br>135 Deposit<br>136 Deposit<br>137 Deposit<br>137 Deposit<br>138 Deposit<br>137 Deposit<br>138 Deposit<br>138                                                                                                    | n Plan<br>Description<br>All Card Type:<br>All Card Type:<br>All Card                                                                                                    | Depo<br>Number of<br>Sales<br>s 01<br>s 01<br>s 00<br>s 00                                                                                                    | .00<br>sits<br>Sales Ama<br>3<br>4<br>6<br>10<br>5<br>6<br>3<br>6<br>3<br>1<br>48<br>nents<br>Sales Ama<br>48<br>5<br>5<br>5<br>5<br>5<br>5<br>5<br>5<br>5<br>5<br>5<br>5<br>5                                                                                                    | 485.32<br>3000000<br>1.28<br>1.59<br>2.21<br>2.25<br>2.26<br>2.25<br>2.26<br>2.25<br>2.26<br>2.25<br>2.26<br>2.25<br>2.26<br>2.26<br>2.25<br>2.26<br>2.25<br>2.26<br>2.25<br>2.26<br>2.25<br>2.26<br>2.25<br>2.26<br>2.25<br>2.26<br>2.25<br>2.26<br>2.26<br>2.25<br>2.26<br>2.25<br>2.26<br>2.26<br>2.25<br>2.26<br>2.26<br>2.27<br>2.26<br>2.26<br>2.66<br>2.66<br>2.66<br>2.66<br>2.66<br>2 | Credit Amo                                | 30.33<br>30.33<br>400<br>400<br>400<br>400<br>400<br>400<br>400<br>4                                                                                                    | Disc                                         | ount<br>Paid<br>.00<br>.00<br>.00<br>.00<br>.00<br>.00<br>.00<br>.00<br>.00<br>.0          | 20.1<br>No<br>Deposit<br>31.2<br>41.5<br>62.2<br>104.1<br>52.2<br>62.5<br>31.2<br>60.0<br>30.0<br>10.0<br>485.3<br>Settler<br>-5.0<br>-5.0<br>31.2<br>(1.5)<br>52.2<br>(2.5)<br>60.0<br>30.0<br>(1.5)<br>60.0<br>30.0<br>(1.5)<br>60.0<br>(1.5)<br>60.0<br>(1.5)<br>(1.5)<br>(1                                                                                                    |
| Referent           Numbe           900010125           90001025           90001039           90001050           90001063           90001050           90001000           900010100           90001020           900010200           900010201           900010300           sit Totals           saction           Referent           Numbe           237316231           237316232           237316233           23731624           stment Totals                                                                                                    | re Transaction<br>r Description<br>11 Deposit<br>12 Deposit<br>132 Deposit<br>132 Deposit<br>135 Deposit<br>148 Deposit<br>156 Deposit<br>157 Deposit<br>150 Deposit<br>150 Deposit<br>150 Deposit<br>150 Deposit<br>150 Deposit<br>150 Deposit<br>151 Deposit<br>152 Deposit<br>153 Deposit<br>154 Deposit<br>155 Deposit<br>155 Deposit<br>15                                                                                                    | n Plan<br>Description<br>All Card Type:<br>All Card Type:<br>All Card                                                                                                    | Depo           Number of           Sales           S           S           S           S           S           S           S           S           S           S           S           S           S           S           S           OI           S           OI           S           OI           S           OI           S           OI           S           OI           S           OI           S           S           S           OI           OI           OI           OI           OI           OI           OI           OI           OI           OI           OI           OI           OI           OI           OI           OI           OI           OI           OII <td>.00<br/>sits<br/>Sales Ama<br/>3<br/>4<br/>6<br/>3<br/>6<br/>3<br/>6<br/>3<br/>1<br/>48<br/>nents<br/>Sales Ama<br/>48<br/>5<br/>5<br/>5<br/>5</td> <td>485.32<br/>0.00<br/>1.28<br/>1.59<br/>2.21<br/>1.59<br/>2.25<br/>2.56<br/>1.28<br/>1.00<br/>0.00<br/>0.00<br/>5.32<br/>0.00<br/>5.32<br/>0.00<br/>5.00<br/>1.28<br/>1.59<br/>2.21<br/>5.08</td> <td>Credit Amo</td> <td>30.33<br/>30.33<br/>000<br/>000<br/>000<br/>000<br/>000<br/>0</td> <td>Disc</td> <td>ount<br/>Paid<br/>.00<br/>.00<br/>.00<br/>.00<br/>.00<br/>.00<br/>.00<br/>.00<br/>.00<br/>.0</td> <td>20.1<br/>Ne<br/>Deposit<br/>31.2<br/>41.5<br/>62.2<br/>104.1<br/>52.2<br/>62.5<br/>31.2<br/>60.0<br/>30.0<br/>485.3<br/>Settler<br/>-5.00<br/>-5.00<br/>-5.00<br/>-5.00<br/>-5.02<br/>-5.0<br/>-5.02<br/>-5.04<br/>-5.02<br/>-5.04<br/>-5.04<br/>-5.05<br/>-5.04<br/>-5.05<br/>-5.04<br/>-5.05<br/>-5.04<br/>-5.04<br/>-5.0</td>                                                                                               | .00<br>sits<br>Sales Ama<br>3<br>4<br>6<br>3<br>6<br>3<br>6<br>3<br>1<br>48<br>nents<br>Sales Ama<br>48<br>5<br>5<br>5<br>5                                                                                                    | 485.32<br>0.00<br>1.28<br>1.59<br>2.21<br>1.59<br>2.25<br>2.56<br>1.28<br>1.00<br>0.00<br>0.00<br>5.32<br>0.00<br>5.32<br>0.00<br>5.00<br>1.28<br>1.59<br>2.21<br>5.08                                                                                                    | Credit Amo                                | 30.33<br>30.33<br>000<br>000<br>000<br>000<br>000<br>0                                                                                                    | Disc                                         | ount<br>Paid<br>.00<br>.00<br>.00<br>.00<br>.00<br>.00<br>.00<br>.00<br>.00<br>.0          | 20.1<br>Ne<br>Deposit<br>31.2<br>41.5<br>62.2<br>104.1<br>52.2<br>62.5<br>31.2<br>60.0<br>30.0<br>485.3<br>Settler<br>-5.00<br>-5.00<br>-5.00<br>-5.00<br>-5.02<br>-5.0<br>-5.02<br>-5.04<br>-5.02<br>-5.04<br>-5.04<br>-5.05<br>-5.04<br>-5.05<br>-5.04<br>-5.05<br>-5.04<br>-5.04<br>-5.0                                                                                                    |
| Referent           Numbe           900010125           90001039           90001063           90001063           90001063           90001063           90001000           900010100           90001020           900010200           900010201           900010201           900010201           900010201           900010201           900010201           900010201           900010201           900010201           900010201           900010201           900010201           900010201           900010201           900010201           900010201           900010201           900010201           900010201           900010201           900010201           900010201           900010201           900010201           900010201           900010201           900010201           900010201           900010201           900010201           900010201           900010201           900010201 </td <td>re Transaction<br/>r Description<br/>311 Deposit<br/>312 Deposit<br/>3151 Deposit<br/>316 Deposit<br/>385 Deposit<br/>385 Deposit<br/>385 Deposit<br/>385 Deposit<br/>317 Deposit<br/>306 Deposit<br/>307 Deposit<br/>307 Deposit<br/>307 Description<br/>301 Adjustment<br/>302 Adjustment<br/>302 Adjustment<br/>302 Adjustment<br/>303 Adjustment<br/>303 Adjustment<br/>304 Adjustment<br/>305 Adjustment<br/>305 Adjustment<br/>306 Adjustment<br/>307 Adjustment<br/>307 Adjustment<br/>308 Adjustment<br/>308 Adjustment<br/>308 Adjustment<br/>308 Adjustment<br/>309 Adjustment<br/>309 Adjustment<br/>309 Adjustment<br/>309 Adjustment<br/>300 Adjustment<br/>300 Adjustm</td> <td>Plan     Description     All Card Type:     All Card Type:     Al</td> <td>Depo           Number of           Sales           s           01           s           s           01           s           s           01           s           s           02           s           s           01           s           02           s           01           s           01           s           01           s           01           s           01           s           01           s           s           01           s           s           01           s           s           s           s           s           s           s           s           s           s           s           s           s           s           s           s</td> <td>.00<br/>sits<br/>Sales Ama<br/>3<br/>4<br/>6<br/>10<br/>5<br/>6<br/>3<br/>6<br/>3<br/>1<br/>48<br/>nents<br/>Sales Ama<br/>48<br/>nents<br/>5<br/>5<br/>12<br/>5<br/>5<br/>5<br/>5<br/>5<br/>5<br/>5<br/>5<br/>5<br/>5<br/>5<br/>5<br/>5</td> <td>485.32<br/>2007 C<br/>1.28<br/>1.59<br/>2.21<br/>2.25<br/>2.26<br/>2.26<br/>2.27<br/>2.26<br/>2.26<br/>2.28<br/>2.28<br/>2.88<br/>2.88<br/>2.88<br/>2.88<br/>2.88<br/>2.88<br/>2.</td> <td>Credit Amo</td> <td>30.33<br/>30.33<br/>4000<br/>4000<br/>400</td> <td>Disc<br/>Disc<br/>Fe</td> <td>ount<br/>Paid<br/>.00<br/>.00<br/>.00<br/>.00<br/>.00<br/>.00<br/>.00<br/>.00<br/>.00<br/>.0</td> <td>20.1<br/>No<br/>Deposit<br/>31.2<br/>41.5<br/>62.2<br/>104.1<br/>52.2<br/>62.5<br/>31.2<br/>60.0<br/>30.0<br/>405.3<br/>5.00<br/>-5.00<br/>-5.00</td> | re Transaction<br>r Description<br>311 Deposit<br>312 Deposit<br>3151 Deposit<br>316 Deposit<br>385 Deposit<br>385 Deposit<br>385 Deposit<br>385 Deposit<br>317 Deposit<br>306 Deposit<br>307 Deposit<br>307 Deposit<br>307 Description<br>301 Adjustment<br>302 Adjustment<br>302 Adjustment<br>302 Adjustment<br>303 Adjustment<br>303 Adjustment<br>304 Adjustment<br>305 Adjustment<br>305 Adjustment<br>306 Adjustment<br>307 Adjustment<br>307 Adjustment<br>308 Adjustment<br>308 Adjustment<br>308 Adjustment<br>308 Adjustment<br>309 Adjustment<br>309 Adjustment<br>309 Adjustment<br>309 Adjustment<br>300 Adjustment<br>300 Adjustm                                                                                                    | Plan     Description     All Card Type:     All Card Type:     Al                                                                                                    | Depo           Number of           Sales           s           01           s           s           01           s           s           01           s           s           02           s           s           01           s           02           s           01           s           01           s           01           s           01           s           01           s           01           s           s           01           s           s           01           s           s           s           s           s           s           s           s           s           s           s           s           s           s           s           s                                                                                                    | .00<br>sits<br>Sales Ama<br>3<br>4<br>6<br>10<br>5<br>6<br>3<br>6<br>3<br>1<br>48<br>nents<br>Sales Ama<br>48<br>nents<br>5<br>5<br>12<br>5<br>5<br>5<br>5<br>5<br>5<br>5<br>5<br>5<br>5<br>5<br>5<br>5                                                                                                    | 485.32<br>2007 C<br>1.28<br>1.59<br>2.21<br>2.25<br>2.26<br>2.26<br>2.27<br>2.26<br>2.26<br>2.26<br>2.26<br>2.26<br>2.26<br>2.26<br>2.26<br>2.26<br>2.26<br>2.26<br>2.26<br>2.26<br>2.26<br>2.26<br>2.26<br>2.26<br>2.26<br>2.26<br>2.26<br>2.26<br>2.26<br>2.26<br>2.26<br>2.26<br>2.26<br>2.26<br>2.26<br>2.26<br>2.26<br>2.26<br>2.26<br>2.26<br>2.26<br>2.26<br>2.28<br>2.28<br>2.88<br>2.88<br>2.88<br>2.88<br>2.88<br>2.88<br>2. | Credit Amo                                | 30.33<br>30.33<br>4000<br>4000<br>400 | Disc<br>Disc<br>Fe                           | ount<br>Paid<br>.00<br>.00<br>.00<br>.00<br>.00<br>.00<br>.00<br>.00<br>.00<br>.0          | 20.1<br>No<br>Deposit<br>31.2<br>41.5<br>62.2<br>104.1<br>52.2<br>62.5<br>31.2<br>60.0<br>30.0<br>405.3<br>5.00<br>-5.00<br>-5.00                                                                                                    |
| Referent           Numbe           90001025           90001026           90001060           90001060           90001060           90001000           90001000           90001000           90001000           90001000           900010300           900010300           90010300           900110300           90010301           90010301           90010301           90010301           90011301           90011301           900112201           900112201           900112201           900112201           900112201           900110301           900112201           900112201           900112201           900112201           900112201           900112201           900112201           900112201           900112201           900112201           900112201           900112201           90112201           90112201           90112201           90112201           90112201                                                                                                    | r Description<br>r Description<br>311 Deposit<br>321 Deposit<br>322 Deposit<br>325 Deposit<br>326 Deposit<br>327 Deposit<br>327 Deposit<br>327 Deposit<br>327 Deposit<br>328 Deposit<br>329 Deposit<br>320 Deposit<br>320 Deposit<br>3                                                                                                    | n Plan<br>Description<br>All Card Types<br>All Card Types<br>Al | Depo           Number of           Sales           S           S           S           S           S           S           S           S           S           S           S           S           S           S           S           S           S           S           S           S           S           S           S           O           S           S           O           S           S           S           S           O           O           O           O           O           O           O           O           O           O           O           O           O           O           O           O           O           O           O                                                                                                    | .00<br>sits<br>Sales Ama<br>3<br>4<br>6<br>10<br>5<br>6<br>3<br>1<br>48<br>nents<br>Sales Ama<br>48<br>nents<br>5<br>3<br>48<br>12<br>5<br>12<br>5<br>12<br>5<br>12<br>5<br>12<br>5<br>12<br>5<br>12<br>12<br>12<br>12<br>12<br>12<br>12<br>12<br>12<br>12                                                                                                    | 485.32<br>30000 (128)<br>1.28<br>1.59<br>2.21<br>2.25<br>2.25<br>2.56<br>2.25<br>2.25<br>2.50<br>2.59<br>2.21<br>2.59<br>2.59<br>2.5   | Credit Amo                                | 30.33<br>400<br>400<br>400<br>400<br>400<br>400<br>400<br>4                                                                                                    | Disc<br>Disc<br>Fe<br>Total Othe<br>Total Fe | ount<br>Paid<br>.00<br>.00<br>.00<br>.00<br>.00<br>.00<br>.00<br>.00<br>.00<br>.0          | 20.1<br>Ne<br>Deposi<br>31.2<br>41.5<br>62.2<br>62.5<br>62.5<br>62.5<br>62.5<br>62.5<br>60.0<br>30.00<br>10.00<br>485.33<br>Settler<br>-5.00<br>-5.00<br>-5.0                                                                                                    |
| Referent           900010125         90001025           90001039         90001039           90001063         90001063           90001063         90001050           90001020         90001020           90001020         900010300           osit Totals         1saction           Isaction         Referent           Numbe         23731623           23731623         23731623           23731623         23731623           23731623         23731623           23731623         23731623           23731623         23731623           23731623         23731623           23731623         23731623           23731624         15                                                                                                    | r Description<br>Description<br>11 Deposit<br>12 Deposit<br>131 Deposit<br>132 Deposit<br>135 Deposit<br>135 Deposit<br>135 Deposit<br>136 Deposit<br>137 Deposit<br>136 Deposit<br>137 Deposit<br>138 Deposit<br>137 Deposit<br>138 Deposit<br>138 Deposit<br>138 Deposit<br>139 Deposit<br>130 Deposit<br>130 Deposit<br>130 Deposit<br>130 Deposit<br>131 Deposit<br>132 Deposit<br>132 Deposit<br>133 Deposit<br>133 Deposit<br>134 Deposit<br>135 Deposit<br>135 Deposit<br>135 Deposit<br>136 Deposit<br>136 Deposit<br>136 Deposit<br>137 Deposit<br>138 Deposit<br>138 D                                                                                                    | n Plan<br>Description<br>All Card Type:<br>All Card Type:<br>All Card                                                                                                    | Depo           Number of           Sales           s           s           s           s           s           s           s           s           s           s           s           s           s           s           s           s           oth           s           s           oth           s           s           oth           Adjustm           Number of           Sales           00           00           00           00           00           00           00           00           00           00           00           00           00           00           00           00           00           00           00           00           00           00           00 <t< td=""><td>.00<br/>sits<br/>Sales Ama<br/>3<br/>4<br/>6<br/>10<br/>5<br/>6<br/>3<br/>1<br/>48<br/>nents<br/>Sales Ama<br/>48<br/>nents<br/>5<br/>3<br/>48<br/>12<br/>5<br/>nce Fee</td><td>485.32<br/>300000000000000000000000000000000000</td><td>Credit Amo</td><td>30.33<br/>unt<br/>.00<br/>.00<br/>.00<br/>.00<br/>.00<br/>.00<br/>.00<br/>.0</td><td>Disc<br/>Disc<br/>Fe<br/>Total Othe<br/>Total Fe</td><td>ount<br/>Paid<br/>.00<br/>.00<br/>.00<br/>.00<br/>.00<br/>.00<br/>.00<br/>.00<br/>.00<br/>.0</td><td>20.1<br/>No<br/>Deposit<br/>02.2<br/>104.1;<br/>52.2;<br/>62.5;<br/>62.2;<br/>60.0;<br/>30.0;<br/>10.0;<br/>485.3;<br/>Settler<br/>-5.0;<br/>-5.0;<br/>-5.0;<br/>31.2;<br/>41.5;<br/>62.2;<br/>125.04<br/>Tota<br/>5.0;<br/>5.0;<br/>5.</td></t<> | .00<br>sits<br>Sales Ama<br>3<br>4<br>6<br>10<br>5<br>6<br>3<br>1<br>48<br>nents<br>Sales Ama<br>48<br>nents<br>5<br>3<br>48<br>12<br>5<br>nce Fee                                                                                                    | 485.32<br>300000000000000000000000000000000000                                                                                                    | Credit Amo                                | 30.33<br>unt<br>.00<br>.00<br>.00<br>.00<br>.00<br>.00<br>.00<br>.0                                                                                                    | Disc<br>Disc<br>Fe<br>Total Othe<br>Total Fe | ount<br>Paid<br>.00<br>.00<br>.00<br>.00<br>.00<br>.00<br>.00<br>.00<br>.00<br>.0          | 20.1<br>No<br>Deposit<br>02.2<br>104.1;<br>52.2;<br>62.5;<br>62.2;<br>60.0;<br>30.0;<br>10.0;<br>485.3;<br>Settler<br>-5.0;<br>-5.0;<br>-5.0;<br>31.2;<br>41.5;<br>62.2;<br>125.04<br>Tota<br>5.0;<br>5.0;<br>5.                                                                                                    |
| Referent           90001012           90001025           90001026           90001060           90001060           90001060           90001060           90001060           90001000           90001000           90001030           90001030           90001030           90001030           90010300           90010301           90010301           90010301           90010301           90010301           90010301           90010301           90010301           90010301           90010301           90010301           90010301           90010301           90010301           90010301           90010301           90010301           90010301           90010301           90010301           90010301           90010301           90010301           90010301           90010301           90010301           90010301           90010301           90010301 <t< td=""><td>r Description<br/>pescription<br/>11 Deposit<br/>12 Deposit<br/>131 Deposit<br/>132 Deposit<br/>135 Deposit<br/>135 Deposit<br/>135 Deposit<br/>136 Deposit<br/>137 Deposit<br/>136 Deposit<br/>137 Deposit<br/>136 Deposit<br/>137 Deposit<br/>138 Deposit<br/>136 Deposit<br/>137 Deposit<br/>138 Deposit<br/>138 Deposit<br/>138 Deposit<br/>139 Deposit<br/>130 Deposit<br/>130 Deposit<br/>130 Deposit<br/>131 Deposit<br/>132 Deposit<br/>133 Deposit<br/>134 Deposit<br/>135 Deposit<br/>135 Deposit<br/>135 Deposit<br/>135 Deposit<br/>136 Deposit<br/>136 Deposit<br/>136 Deposit<br/>137 Deposit<br/>138 Deposit<br/>138 Deposit<br/>139 Deposit<br/>139 Deposit<br/>139 Deposit<br/>139 Deposit<br/>139 Deposit<br/>139 Deposit<br/>139 Deposit<br/>139 D</td><td>n Plan<br/>Description<br/>All Card Types<br/>All Card Types<br/>Al</td><td>Depo           Number of           Sales           S           S           S           S           S           S           S           S           S           S           S           S           S           S           S           S           S           S           S           S           S           S           S           O           Number of           Sales           OO           OO           OO           OO           OO           OO           OO           OO           OO           Sales           OO           OO           OO           OO           Sales           OO           OO           OO           OO           OO           OO           OO           OO</td><td>.00<br/>sits<br/>Sales Ama<br/>3<br/>4<br/>6<br/>10<br/>5<br/>6<br/>3<br/>1<br/>48<br/>neents<br/>Sales Ama<br/>48<br/>neents<br/>5<br/>5<br/>12<br/>S<br/>nce Fee</td><td>485.32<br/>30000 (128)<br/>1.28<br/>1.59<br/>2.21<br/>2.25<br/>2.25<br/>2.25<br/>2.25<br/>2.25<br/>2.25<br/>2.25<br/>3.00<br/>3.00<br/>3.0</td><td>Credit Amo</td><td>30.33<br/>unt<br/>.00<br/>.00<br/>.00<br/>.00<br/>.00<br/>.00<br/>.00<br/>.0</td><td>Disc<br/>Disc<br/>Fe<br/>Total Othe<br/>Total Fe</td><td>ount<br/>Paid<br/>.00<br/>.00<br/>.00<br/>.00<br/>.00<br/>.00<br/>.00<br/>.00<br/>.00<br/>.0</td><td>20.1<br/>Na<br/>Deposition<br/>04.155<br/>062.2<br/>104.15<br/>062.5<br/>07.1<br/>0.00<br/>0.00<br/>0.</td></t<>                                                                                                    | r Description<br>pescription<br>11 Deposit<br>12 Deposit<br>131 Deposit<br>132 Deposit<br>135 Deposit<br>135 Deposit<br>135 Deposit<br>136 Deposit<br>137 Deposit<br>136 Deposit<br>137 Deposit<br>136 Deposit<br>137 Deposit<br>138 Deposit<br>136 Deposit<br>137 Deposit<br>138 Deposit<br>138 Deposit<br>138 Deposit<br>139 Deposit<br>130 Deposit<br>130 Deposit<br>130 Deposit<br>131 Deposit<br>132 Deposit<br>133 Deposit<br>134 Deposit<br>135 Deposit<br>135 Deposit<br>135 Deposit<br>135 Deposit<br>136 Deposit<br>136 Deposit<br>136 Deposit<br>137 Deposit<br>138 Deposit<br>138 Deposit<br>139 Deposit<br>139 Deposit<br>139 Deposit<br>139 Deposit<br>139 Deposit<br>139 Deposit<br>139 Deposit<br>139 D                                                                                                    | n Plan<br>Description<br>All Card Types<br>All Card Types<br>Al | Depo           Number of           Sales           S           S           S           S           S           S           S           S           S           S           S           S           S           S           S           S           S           S           S           S           S           S           S           O           Number of           Sales           OO           OO           OO           OO           OO           OO           OO           OO           OO           Sales           OO           OO           OO           OO           Sales           OO           OO           OO           OO           OO           OO           OO           OO                                                                                                    | .00<br>sits<br>Sales Ama<br>3<br>4<br>6<br>10<br>5<br>6<br>3<br>1<br>48<br>neents<br>Sales Ama<br>48<br>neents<br>5<br>5<br>12<br>S<br>nce Fee                                                                                                    | 485.32<br>30000 (128)<br>1.28<br>1.59<br>2.21<br>2.25<br>2.25<br>2.25<br>2.25<br>2.25<br>2.25<br>2.25<br>3.00<br>3.00<br>3.0   | Credit Amo                                | 30.33<br>unt<br>.00<br>.00<br>.00<br>.00<br>.00<br>.00<br>.00<br>.0                                                                                                    | Disc<br>Disc<br>Fe<br>Total Othe<br>Total Fe | ount<br>Paid<br>.00<br>.00<br>.00<br>.00<br>.00<br>.00<br>.00<br>.00<br>.00<br>.0          | 20.1<br>Na<br>Deposition<br>04.155<br>062.2<br>104.15<br>062.5<br>07.1<br>0.00<br>0.00<br>0.                                                                                                    |
| Referent           Numbe         90001025           90001025         90001039           90001060         90001060           900010120         90001000           90001020         90001020           9001033         90001020           9001033         90010300           sit Totals         23731623           23731623         23731623           23731623         237316234           237316234         23731624           stment Totals         A           nt         A                                                                                                    | re Transaction<br>r Description<br>311 Deposit<br>322 Deposit<br>323 Deposit<br>325 Deposit<br>326 Deposit<br>327 Deposit<br>326 Deposit<br>327 Deposit<br>327 Deposit<br>327 Deposit<br>328 Deposit<br>327 Deposit<br>327 Deposit<br>328 Deposit<br>327 Deposit<br>328 Deposit<br>329 Deposit<br>329 Deposit<br>329 Deposit<br>320 Deposit<br>320 Deposit                                                                                                    | Plan     Description     All Card Type:     All Card Type:     Al                                                                                                    | Depo           Number of           Sales           S           S           S           S           S           S           S           S           S           S           S           S           S           S           S           S           S           S           S           S           S           Adjustn           Number of           Sales           OO           OO           OO           OO           OO           Sales           OO           OO           OO           Sales           OO           OO           OO           OO           OO           OO           Sales           OO           OO           OO           OO           OO           OO           OO           OO  <                                                                                                    | .00<br>sits<br>Sales Ame<br>3<br>4<br>6<br>10<br>5<br>6<br>3<br>3<br>4<br>8<br>Sales Ame<br>3<br>4<br>5<br>12<br>8<br>noe Fee                                                                                                    | 485.32<br>0.00<br>1.28<br>1.59<br>2.21<br>1.28<br>2.25<br>2.25<br>1.28<br>0.00<br>0.00<br>5.00<br>1.28<br>5.00<br>1.28<br>5.08<br>1.28<br>5.08<br>1.28 | Credit Amo<br>Credit Amo<br>20.11<br>5.00 | <u>unt</u><br>.00<br>.00<br>.00<br>.00<br>.00<br>.00<br>.00<br>.00<br>.00<br>.0                                                                                                    | Disc<br>Disc<br>Fe<br>Total Othe<br>Total Fe | ount<br>Paid<br>00<br>00<br>00<br>00<br>00<br>00<br>00<br>00<br>00<br>00<br>00<br>00<br>00 | 20.1<br>Na<br>Depos<br>31.2<br>41.5<br>62.2<br>104.1<br>52.2<br>62.5<br>31.2<br>60.0<br>30.0<br>10.0<br>485.3<br>Settler<br>-5.00<br>-5.00<br>5.00<br>5.00                                                                                                    |
| Referent           Numbe           90001025           90001025           90001050           90001050           90001050           90001000           90001020           90001020           90001020           90001020           90001020           90001020           90001020           90001020           90001020           90001020           90001020           90001020           90001020           90001020           90001020           90001020           90001020           90001020           90001020           90001020           90001020           90001020           90001020           90001020           90001020           90001020           90001020           90001020           90001020           90001020           90001020           90001020           90001020           90001020           90001020           90001020           90001020           9                                                                                                    | re Transaction<br>r Description<br>311 Deposit<br>132 Deposit<br>135 Deposit<br>1385 Deposit<br>1385 Deposit<br>137 Deposit<br>137 Deposit<br>1385 Deposit<br>137 Deposit<br>1306 Deposit<br>1307 Deposit<br>1307 Deposit<br>1307 Description<br>1304 Adjustment<br>1316 Adjustment<br>1316 Adjustment<br>1316 Adjustment                                                                                                    | Plan     Description     All Card Type:     All Card Type:     Al                                                                                                    | O     O                                                                                                    | .00<br>sits<br>Sales Ama<br>3<br>4<br>6<br>3<br>3<br>4<br>5<br>5<br>5<br>5<br>5<br>5<br>5<br>5<br>5<br>5<br>5<br>5<br>5                                                                                                    | 485.32<br>2007 C<br>1.28<br>1.59<br>2.21<br>1.28<br>2.25<br>2.26<br>2.26<br>2. | 20.11<br>5.00<br>25.11                    | 20.33<br>20.33<br>20.00<br>.00<br>.00<br>.00<br>.00<br>.00<br>.00                                                                                                    | Disc<br>Disc<br>Fe<br>Total Othe<br>Total Fe | ount<br>Paid<br>.00<br>.00<br>.00<br>.00<br>.00<br>.00<br>.00<br>.00<br>.00<br>.0          | 20.1<br>No<br>Depose<br>31.2<br>41.5<br>62.2<br>104.1<br>52.2<br>62.5<br>31.2<br>60.0<br>30.0<br>10.0<br>485.3<br>Settler<br>-5.0<br>31.2<br>41.5<br>62.2<br>125.0<br>Tota<br>5.0<br>5.0<br>5.0<br>15.0<br>15.                                                                                                    |

## STEP 1 – PRINT DEPOSIT HISTORY FOR CC BATCHES

Login to ASBWorks and access your deposit history

- Receipts
  - > Deposit History

Print the deposits that occurred within the statement month by clicking on the printer icon next to the deposit. (If a deposit occurred on the last day do NOT print that one. It will be on the following month statement.

| Memo                          | Checks | Cash  | Total | Actions |
|-------------------------------|--------|-------|-------|---------|
|                               |        |       |       | A       |
| 08/31/2022 CC Batch ID 801686 | 0.00   | 10.00 | 10.00 | ۹ 🖨     |
| 08/25/2022 CC Batch ID 794453 | 0.00   | 30.00 | 30.00 | Q 🛔     |

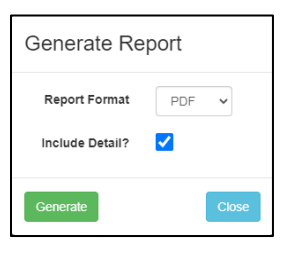

Click Generate and Print

#### STEP 2 - RUN A CREDIT CARD GL SUMMARY REPORT

In ASBWorks access the report:

- Reports
  - Account/Transaction Reports
    - Credit Card GL Summary

Print a Credit Card GL Summary report for the month that is being reconciled.

*IMPORTANT NOTE:* Statements from PACE actually run 1 day later than the beginning and ending date. Example: August Statements 8/1/2022 through 8/31/2022 would really be for transactions occurring from 7/31/2022 through 8/30/2022. So, you will need to make sure you adjust the dates accordingly!

|            | Credit Card GL Summary |         |
|------------|------------------------|---------|
| Date Range | Last Month             | ~       |
| Start      | 07/31/2022             | <b></b> |
| End        | 08/30/2022             | <b></b> |
| Source     | All                    | ~       |
| Sort By    | OName •Number          |         |
|            | Report Format PDF V    |         |
|            | Create Report          |         |

Print report and set aside.

#### STEP 3 - RUN A POS CARD TRANSACTION REPORT

In ASBWorks access the report:

- Reports
  - Account/Transaction Reports
    - POS Card Transaction Report

Run a **POS Card Transaction Report** for the month that is being reconciled (See step 2 regarding dates). When you create the report make sure to select **Excel** as your format.

|                    | POS Card Transaction Report |   |
|--------------------|-----------------------------|---|
| Date Range         | Last Month                  | ~ |
| Start              | 07/31/2022                  | 1 |
| End                | 08/30/2022                  |   |
| Batch Number       |                             |   |
| Transaction Number |                             |   |
|                    | Report Format EXCEL ~       |   |
|                    | Create Report               |   |

Open the excel file and save it.

When excel opens it will ask you the following:

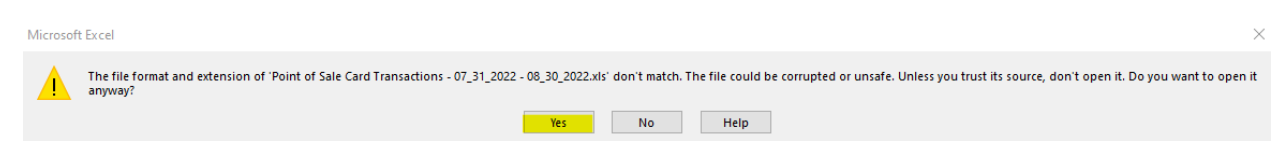

Click Yes.

Also, click on **Enable Editing** at the top of the excel file:

() PROTECTED VIEW Be careful—files from the Internet can contain viruses. Unless you need to edit, it's safer to stay in Protected View.

Click File and Save As - choose your location and save it.

On the **Data** ribbon click on the funnel picture to activate the filter:

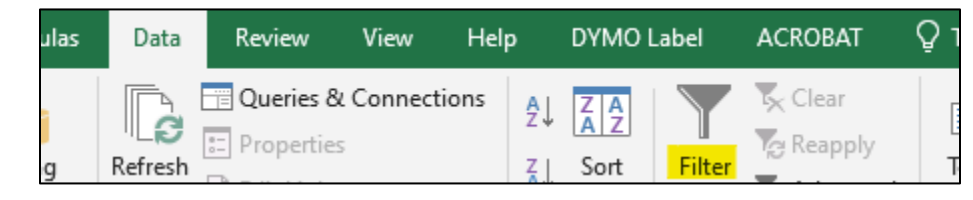

Click on the arrow next to the Date column and select "Sort Oldest to Newest"

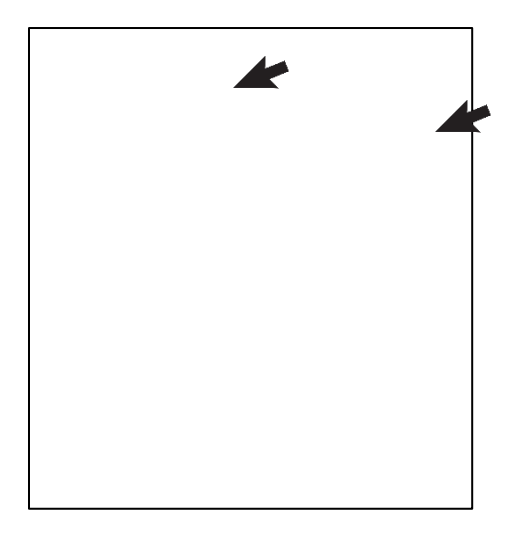

Make sure you select any cell within the excel spreadsheet that contains data.

Select "**Subtotal**" from the Data ribbon:

| ſ | Data             | Review        | View    | Help | þ        | DYMO               | Label     | ACROBAT | 🛛 Tell me          | what yo       | ou want to d         | o                    |             |               |                      |                       |                   |       |         |                 |          |
|---|------------------|---------------|---------|------|----------|--------------------|-----------|---------|--------------------|---------------|----------------------|----------------------|-------------|---------------|----------------------|-----------------------|-------------------|-------|---------|-----------------|----------|
| F | Refresh<br>All - | Queries &     | Connect | ions | 2↓<br>∡↓ | Z A<br>A Z<br>Sort | Filter    | Clear   | Text to<br>Columns | Flash<br>Fill | Remove<br>Duplicates | Data<br>Validation • | Consolidate | Relationships | Manage<br>Data Model | What-If<br>Analysis * | Forecast<br>Sheet | Group | Ungroup | +<br>+<br>+<br> | Ц S<br>П |
|   | q                | ueries & Conn | ections |      |          |                    | Sort & Fi | lter    |                    |               |                      | Data 1               | ools        |               |                      | Fore                  | cast              |       | 0       | Dutline         |          |

Make sure the following selections are made and click  $\mathbf{O}\mathbf{K}$ 

| Subtotal                          | ?  | $\times$ |
|-----------------------------------|----|----------|
| <u>A</u> t each change in:        |    |          |
| Date                              |    | $\sim$   |
| Use function:                     |    |          |
| Sum                               |    | $\sim$   |
| A <u>d</u> d subtotal to:         |    |          |
| Date<br>Receipt #                 |    | ^        |
| Transaction #                     |    |          |
| Amount                            |    | ~        |
| Replace <u>c</u> urrent subtotals |    |          |
| Page break between groups         |    |          |
| ✓ Summary below data              |    |          |
| Remove All OK                     | Ca | incel    |

Click print and make sure you change the scaling to be "Fit All Columns on One Page"

| Custom Margins                                                | Custom Margins       Fit All Columns on One Page       Shrink the printout so that it   Page Setup |            | Letter                         |
|---------------------------------------------------------------|----------------------------------------------------------------------------------------------------|------------|--------------------------------|
| Fit All Columns on One Page<br>Shrink the printout so that it | Fit All Columns on One Page<br>Shrink the printout so that it<br>Page Setup                        |            | Custom Margins 🗸               |
| Shrink the printout so that it                                | Shrink the printout so that it Page Setup                                                          | <b>→</b> • | Fit All Columns on One Page    |
| De se Cetur                                                   | Page Setup                                                                                         |            | AL 2 1 1 1 2 1 1 1 1 1 1 1     |
| Page Setup                                                    |                                                                                                    |            | Shrink the printout so that it |

Click print and set aside. Save the file for backup.

## STEP 4 - RUN A WEB STORE BATCH REPORT

In ASBWorks access the report:

- Reports
  - Account/Transaction Reports
    - Web Store Batch Report

Run a **Web Store Batch Report** for the month that is being reconciled (See step 2 regarding dates). When you create the report make sure to select **Excel** as your format.

|                    | Web Store Batch Report |   |
|--------------------|------------------------|---|
| Date Range         | Last Month             | ~ |
| Start              | 07/31/2022             | 1 |
| End                | 08/30/2022             |   |
| Batch Number       |                        |   |
| Transaction Number |                        |   |
|                    | Report Format EXCEL 🗸  |   |
|                    | Create Report          |   |

Open the excel file and save it.

When excel opens it will ask you the following:

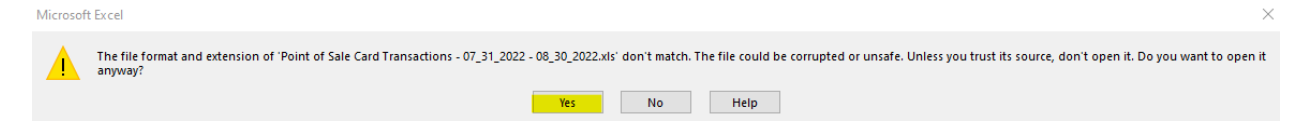

Click Yes.

Also, click on Enable Editing at the top of the excel file:

👔 PROTECTED VIEW Be careful—files from the Internet can contain viruses. Unless you need to edit, it's safer to stay in Protected View. Enable Editing

Click File and Save As - choose your location and save it.

On the **Data** ribbon click on the funnel picture to activate the filter:

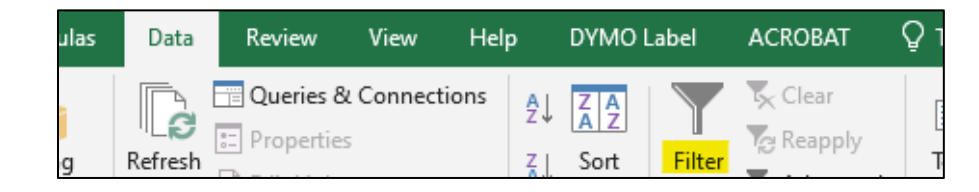

Click on the arrow next to the Account # column and select "Sort Smallest to Largest"

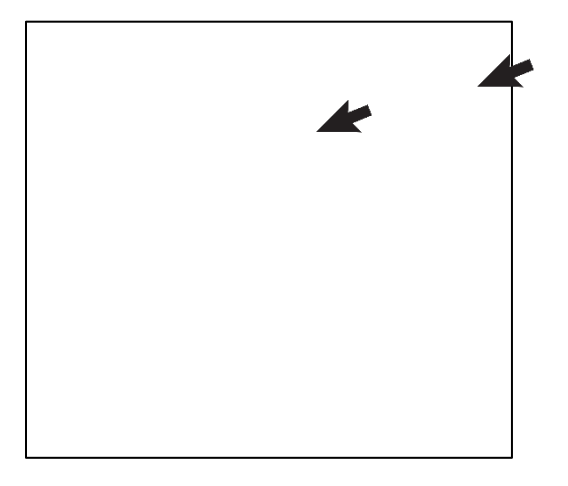

Make sure you select any cell within the excel spreadsheet that contains data.

Select "Subtotal" from the Data ribbon:

| Data             | Review        | View     | Help  |          | DYMO L           | abel      | ACROBAT | ♀ Tell me          | what yo       | ou want to de        | D                    |             |               |                      |                       |                   |       |         |          |                                                                                                   |
|------------------|---------------|----------|-------|----------|------------------|-----------|---------|--------------------|---------------|----------------------|----------------------|-------------|---------------|----------------------|-----------------------|-------------------|-------|---------|----------|---------------------------------------------------------------------------------------------------|
| Refresh<br>All • | Queries &     | Connecti | ons 4 | ≥↓<br>€↓ | Z A<br>Z<br>Sort | Filter    | Clear   | Text to<br>Columns | Flash<br>Fill | Remove<br>Duplicates | Data<br>Validation • | Consolidate | Relationships | Manage<br>Data Model | What-If<br>Analysis • | Forecast<br>Sheet | Group | Ungroup | Subtotal | Ш.<br>1<br>1<br>1<br>1<br>1<br>1<br>1<br>1<br>1<br>1<br>1<br>1<br>1<br>1<br>1<br>1<br>1<br>1<br>1 |
| Q                | ueries & Conr | nections |       |          | 9                | Sort & Fi | lter    |                    |               |                      | Data                 | lools       |               |                      | Fore                  | cast              |       | (       | Dutline  |                                                                                                   |

| Make sure | the fo  | ollowing | selections  | are r | nade | and | click | ОК          |
|-----------|---------|----------|-------------|-------|------|-----|-------|-------------|
| wake sure | LITE IC |          | 36166110113 | arer  | naue | anu | CIICK | <b>U</b> ix |

| Subtotal                                                                                                    | ?  | $\times$ |  |  |  |  |  |
|----------------------------------------------------------------------------------------------------|----|----------|--|--|--|--|--|
| <u>A</u> t each change in:                                                                                          |    |          |  |  |  |  |  |
| Account #                                                                                                    |    | $\sim$   |  |  |  |  |  |
| Use function:                                                                                                    |    |          |  |  |  |  |  |
| Sum                                                                                                    |    | $\sim$   |  |  |  |  |  |
| A <u>d</u> d subtotal to:                                                                                           |    |          |  |  |  |  |  |
| Transaction #<br>Batch #<br>Total<br>Account #<br>Account Name                                                      |    | ~        |  |  |  |  |  |
| 🗹 Amount                                                                                                    |    | ~        |  |  |  |  |  |
| <ul> <li>Replace <u>c</u>urrent subtotals</li> <li>Page break between groups</li> <li>Summary below data</li> </ul> |    |          |  |  |  |  |  |
| Remove All OK                                                                                                    | Ca | ncel     |  |  |  |  |  |

Click the cell next to the words "Grand Total"

|  | 4015 Total  |
|--|-------------|
|  | Grand Total |
|  |             |

On the Home ribbon click on the arrow next to "AutoSum" and select Count Numbers

Make sure all the numbers in the column for the 4\*\*\* "PACE WEB STORE CONV FEE" account is selected:

Click the Enter key on your keyboard.

Click print and make sure you change the orientation to Landscape and the scaling to be "Fit All Columns on One Page"

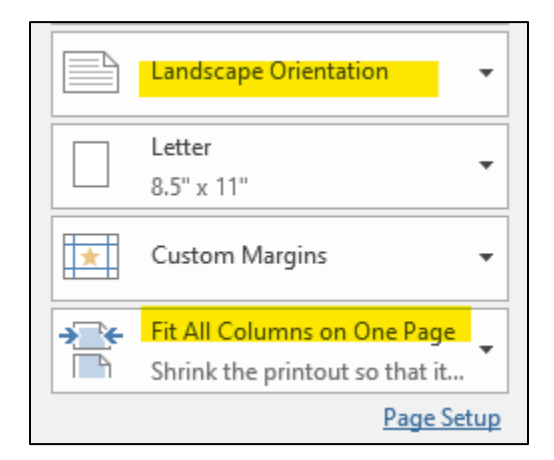

Click print and set aside. Save the file for backup.

## **STEP 5 – RECONCILE DEPOSITS**

Compare the deposit section of your *PACE Statement* to the CC Batch "*Deposit Journal*" reports from deposit history and the totals by each day listed on the *POS Transaction report*.

|     |                     |                            |                     | Depos              | its          |               |                  |                |
|-----|---------------------|----------------------------|---------------------|--------------------|--------------|---------------|------------------|----------------|
| Jay | Reference<br>Number | Transaction<br>Description | Plan<br>Description | Number of<br>Sales | Sales Amount | Credit Amount | Discount<br>Paid | Net<br>Deposit |
| 2   | 90001012311         | Deposit                    | All Card Types      | 01                 | 31.28        | .00           | .00              | 31.28 🗸        |
| 5   | 90001025132         | Deposit                    | All Card Types      | 01                 | 41.59        | .00           | .00              | 41.59          |
| 6   | 90001039651         | Deposit                    | All Card Types      | 01                 | 62.21        | .00           | .00              | 62.21          |
| 7   | 90001048516         | Deposit                    | All Card Types      | 03                 | 104.15       | .00           | .00              | 104.15         |
| 9   | 90001050788         | Deposit                    | All Card Types      | 02                 | 52.25        | .00           | _00              | 52.25          |
| 12  | 90001063885         | Deposit                    | All Card Types      | 02                 | 62.56        | .00           | .00              | 62.56          |
| 2   | 90001079917         | Deposit                    | All Card Types      | 01                 | 31.28        | .00           | .00              | 31.28          |
| 14  | 90001010005         | Deposit                    | All Card Types      | 03                 | 60.00        | .00           | .00              | ▲ 60.00 🗸      |
| 5   | 90001020006         | Deposit                    | All Card Types      | 01                 | 30.00        | .00           | .00              | 30.00          |
| 11  | 90001030007         | Deposit                    | All Card Types      | 01                 | 10,00        | .00           | 60               | 10.00          |

#### Deposit Journal from CC Batch(s) in Deposit History:

| High School         |            |       |                    | Deposit Journ  | nal | /   |      |
|---------------------|------------|-------|--------------------|----------------|-----|-----|------|
| ate                 | 08/12/2022 |       |                    |                |     |     |      |
| tals                |            |       | Receipt Totals     |                |     |     |      |
| otal Checks         |            | 0.00  | Total Checks       | 0.00           |     |     |      |
| otal Cash           |            | 31.28 | Total Cash         | 31.28          |     |     |      |
|                     | \$         | 31.28 | Total              | \$ 31.28       |     |     |      |
| Checks              | 0          |       | Number of Receipts | 1              |     |     |      |
| C Batch ID 777105   |            |       |                    |                |     |     |      |
| POS Card Transactic | on Report: |       |                    |                |     |     |      |
| 8/23/2022 Total     |            |       |                    |                |     | V 6 | 0.00 |
| 8/24/2022           | 32         | 21 8  | bbd9842ef33463db46 | 530bf5447db122 |     | 3   | 0.00 |
| 8/24/2022 Total     |            |       |                    |                |     | 3   | 0.00 |
| 8/30/2022           | 33         | 57 54 | 4e82323a7d04764862 | f194c05e0c6e0  |     | 1   | 0.00 |

#### 8/30/2022 Total

You should be able to match all deposits listed to one of these two places. If a deposit amount doesn't match you will need to login to your PACE Insite account to research it further. (Hint: also pull your daily closeout if needed to compare credit card receipts to transactions).

10.00

## STEP 6 - COMPLETE PACE RECONCILIATION WORKSHEET

This is what the spreadsheet will look like:

| stateme | nt Wonth     | July-2022  |             |          |            |              |         |       |            |      |      |                       |         |       |      |      |         |           |           |         |         |
|---------|--------------|------------|-------------|----------|------------|--------------|---------|-------|------------|------|------|-----------------------|---------|-------|------|------|---------|-----------|-----------|---------|---------|
|         |              |            | -           | % Gra    | nd Total:  | 100%         |         |       |            |      |      |                       |         |       |      |      |         |           |           |         |         |
|         |              | Web Store  | Other       | Adjusted |            | # of         |         |       | Rounding   |      |      |                       |         |       |      |      |         |           |           |         |         |
| ACCOUNT | GL Rpt Total | Adjustment | Adjustments | Total    | % of Total | Transactions | .35 FEE | 2.99% | Adjustment | TOT  | AL   |                       |         |       |      |      |         |           |           |         |         |
| ***     | 1.00         | 6          |             | 1.00     | 100%       | -            | -       | 0.03  |            | \$ ( | 0.03 | MONTHLY SERVIC        | E CHA   | RGE   | \$   | 5.00 | Man     | ial Chec  | k Entry i | for Cha | irges:  |
|         | <b>A</b>     | V          |             | -        | 0%         | -            | -       | -     | 8          | \$   | -    |                       | A       | cct#  | Amo  | ount | Account | Total f   | or Entry  | Descr   | ription |
|         |              |            |             | -        | 0%         | -            | -       | -     | •          | \$   | -    | ASB                   | 2***    |       | \$   | 2.50 | 2***    | \$        | 2.50      | Mont    | hly Fee |
|         |              |            |             | -        | 0%         | -            | -       | -     |            | \$   | -    | Athletics 🔪 🔪         | 2***    |       | \$   | 2.50 | 2***    | \$        | 2.50      | Mont    | hly Fee |
|         |              |            |             | -        | 0%         | -            | -       | -     |            | \$   | -    |                       |         | Total | : \$ | 5.00 | 4***    | \$        | 1.00      | CC Ch   | narges  |
|         |              |            |             | -        | 0%         | -            | -       | -     |            | \$   | -    |                       |         |       |      |      | 2***    | \$        | (0.59     | CC Ch   | narges  |
|         |              |            |             |          | 0%         | -            | -       | -     |            | \$   | -    | Discount Due          | \$      | 0.41  |      |      |         | \$        | -         | CC Ch   | narges  |
|         |              |            |             | -        | 0%         | -            | -       | -     |            | \$   | -    | Reconciliation Totals | \$      | 0.41  |      |      | 9       | \$        | -         | CC Ch   | narges  |
|         |              |            |             |          | 0%         |              | -       | -     |            | \$   | -    | Difference            | \$      |       |      |      |         | \$        | -         | CC Ch   | narges  |
|         |              |            |             |          | 0%         |              | -       | -     |            | \$   | -    |                       |         |       |      |      |         | \$        | -         | CC Ch   | narges  |
|         |              |            |             | -        | 0%         | -            | -       | -     |            | \$   | -    | Total Transactions    |         | 1     | 4    | •    |         | \$        | -         | CC Ch   | narges  |
|         |              |            |             | -        | 0%         | -            | -       | -     |            | \$   | -    | Less WS Tranactions   |         | 1     |      |      |         | \$        | -         | CC Ch   | narges  |
|         |              |            |             | -        | 0%         | -            | -       | -     |            | \$   | -    | Remaining             |         | -     |      |      |         | \$        | -         | CC Ch   | narges  |
|         |              |            |             | -        | 0%         | -            | -       | -     |            | \$   | -    |                       |         |       |      |      |         | \$        | -         | CC Ch   | narges  |
|         |              |            |             | -        | 0%         | -            | -       | -     |            | \$   | -    | Pace WS Convenier     | nce Fee | Acct: |      |      |         | \$        | -         | CC Ch   | narges  |
|         |              |            |             | -        | 0%         | -            | -       | -     |            | \$   | -    | WebStore Account      | 4       | ***   | 6    |      |         | \$        | -         | CC Ch   | narges  |
|         |              |            |             | -        | 0%         | -            | -       | -     |            | \$   | -    | Amount from GL Rpt    | \$      | 1.00  | V    |      |         | \$        | -         | CC Ch   | narges  |
|         |              |            |             | -        | 0%         | -            | -       | -     |            | \$   | -    | Adjustments           | \$      | -     |      |      |         | \$        | -         | CC Ch   | narges  |
|         |              |            |             | -        | 0%         | -            | -       | -     |            | \$   | -    | Adjusted Total:       | \$      | 1.00  |      |      |         | \$        | -         | CC Ch   | narges  |
|         |              |            |             | -        | 0%         | -            | -       | -     |            | \$   | •    | # of Transactions     |         | 1     |      |      |         | \$        |           | CC Ch   | narges  |
|         |              |            |             |          | 0%         | -            | -       | -     |            | \$   | •    | 0.35 Charge           | \$      | 0.35  |      |      |         | \$        |           | CC Ch   | narges  |
|         |              |            |             | -        | 0%         | -            | -       | -     |            | \$   | -    | 2.99% Charge          | \$      | 0.03  |      |      |         | \$        | -         | CC Ch   | harges  |
|         |              |            |             | -        | 0%         | -            | -       | -     |            | \$   | -    | Adjust Rounding       | \$      | 0.62  |      |      |         |           |           |         |         |
|         |              |            |             | -        | 0%         | -            | -       | -     |            | \$   | -    | Webstore Total        | \$      | 1.00  |      |      | Т       | otal Enti | ry        | \$      | 5.41    |
|         |              |            |             | -        | 0%         | -            | -       | -     |            | \$   | -    |                       |         |       |      |      | Amo     | unt Dedi  | ucted     | \$      | 5.41    |
|         |              |            |             | -        | 0%         | -            | -       | -     |            | Ś    | -    |                       |         |       |      |      | C       | ifferend  | æ         | Ś       | -       |
|         |              |            |             | -        | 0%         | -            | -       | -     |            | Ś    | -    |                       |         |       |      |      |         |           |           |         |         |
|         |              |            |             | -        | 0%         | -            | -       | -     |            | Ś    | -    |                       |         |       |      |      |         |           |           |         |         |
|         |              |            |             | -        | 0%         | -            | -       | -     |            | \$   | -    |                       |         |       |      |      |         |           |           |         |         |
|         |              |            |             | -        | 0%         | -            | -       | -     |            | \$   | -    |                       |         |       |      |      |         |           |           |         |         |
|         | 1.00         | -          | -           |          |            | -            | -       | -     |            |      |      |                       |         |       |      |      |         |           |           |         |         |
|         |              |            |             |          |            |              |         |       |            |      |      |                       |         |       |      |      |         |           |           |         |         |

You will only be updating the data in the Yellow highlighted cells.

**1** Update the month and year.

2 Monthly Service charges will be split by ASB and Athletics accounts as they produce the highest revenue. Update the account to be your sites ASB and Athletics accounts.

3 Update the "Discount Due" and the "Amount Deducted" from the PACE statement

| Discount Due    | 20.11 |
|-----------------|-------|
| Fees Due        | 5.00  |
| Amount Deducted | 25.11 |

| Number   |  |
|----------|--|
| of Sales |  |
| 10       |  |
| 06       |  |
| 00       |  |
| 00       |  |
| 00       |  |
| 00       |  |
| 16       |  |
|          |  |

**4** Update the **"Total Transactions"** from the number of sales listed on the PACE Statement:

**S** Use the **Credit Card GL Summary** to list each account and their amount. Make sure to **not** Include the "PACE WEB STORE CONV FEE" here. You will add this information in step 6.

|      | Account Number | Account Name            | Amount    |  |
|------|----------------|-------------------------|-----------|--|
| 2300 |                | ASB                     | \$ 300.00 |  |
| 2526 |                | PE                      | 140.00    |  |
| 4015 |                | PACE WEB STORE CONVIFEE | 15.32     |  |

**6** Use the **Credit Card GL Summary** to enter the **WebStore Account** number and the "**Amount from GL Rpt**" Use the **Web Store Batches** report to update the "**# of Transactions**" this is the data we entered next to the *Grand Total* 

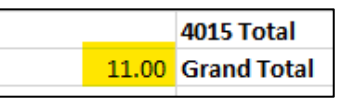

#### Use the Web Store Batches report to update Web Store Adjustment column

For each account listed on the report you will enter the total for that account as a negative adjustment in the webstore adjustment column.

| 5 | 2300       | AJU | 30.00  |         |              | Web Store  |
|---|------------|-----|--------|---------|--------------|------------|
| 8 | 2300       | ASB | 30.00  |         |              | web store  |
| l | 2300       | ASB | 60.00  | ACCOUNT | GL Rpt Total | Adjustment |
|   | 2300 Total |     | 240.00 | 2300    | 300.00       | (240.00)   |
|   | 0505       |     | 00.00  |         |              |            |

8 If your "Difference" is off by a few cents it would be due to a rounding issue. You will need to adjust one of your clubs by a negative amount of the difference.

| BEFORE               | ŀ            | ٩D٦ | USTMENT    |    | AFTER                |    |      |
|----------------------|--------------|-----|------------|----|----------------------|----|------|
| Reconcination rotais | \$<br>9.35   | %   | Adjustment | Т  | neconcination rotars | Ŷ  | 5.15 |
| Difference           | \$<br>(0.20) | 79  | (0.20)     | \$ | Difference           | \$ | -    |

9 Enter each account listed on the GL report (Except! The web store convenience fee account)

One all information has been entered correctly into the reconciliation worksheet your "Difference" cells should both equal zero! (0).

| neconcinación rotais | ų. | 20.11 | Amount Deducted | Ş  | 23.11 |
|----------------------|----|-------|-----------------|----|-------|
| Difference           | \$ | -     | Difference      | \$ | -     |
|                      |    |       |                 |    |       |

#### Example of reconciled worksheet:

| PACE MO  | NTHLY RECO   | NCILIATION  |              |          |            |              |         |       |            |    |      |
|----------|--------------|-------------|--------------|----------|------------|--------------|---------|-------|------------|----|------|
| 0        |              |             | I            |          |            |              |         |       |            |    |      |
| Statemer | tWonth       | August-2022 |              |          |            |              |         |       |            |    |      |
|          |              |             |              | % Gra    | nd Total:  | 100%         |         |       |            |    |      |
|          |              | web score   | Other        | Adjusted |            | # OT         |         |       | Rounding   | _  |      |
| ACCOUNT  | GL RPT TOTAL | Adjustment  | Aujuschients | TOLA     | % of lotal | Transaculous | -35 FEE | 2.99% | Aujustment | -  | UIAL |
| 2300     | 550.00       | (270.00)    |              | 60.00    | 60%        | 3.00         | 105     | 1.79  |            | 2  | 2.84 |
| 2501     | 140.00       | (100.00)    |              | 40.00    | 40%        | 2.00         | 0.70    | 1.20  |            | 2  | 1.90 |
|          |              |             |              |          | 0%         | -            | -       | -     |            | 2  | -    |
|          |              |             |              |          | 0%         | -            | -       | -     |            | 2  |      |
|          |              |             |              | -        | 0%         | -            | -       | -     |            | 2  | -    |
|          |              |             |              | -        | 0%         | -            | -       | -     |            | ŝ  | -    |
|          |              |             |              |          | 096        |              |         |       |            | ě  |      |
|          |              |             |              |          | 0%         | -            | -       | -     |            | ŝ  |      |
|          |              |             |              |          | 0%         | -            | -       | -     |            | s  |      |
|          |              |             |              | -        | 0%         | -            | -       | -     |            | ŝ  | -    |
|          |              |             |              | -        | 0%         | -            | -       | -     |            | s  | -    |
|          |              |             |              | -        | 0%         | -            | -       | -     |            | s  | -    |
|          |              |             |              | -        | 0%         | -            | -       | -     |            | \$ | -    |
|          |              |             |              | -        | 0%         | -            | -       | -     |            | \$ | -    |
|          |              |             |              | -        | 0%         | -            | -       | -     |            | \$ | -    |
|          |              |             |              | -        | 0%         | -            | -       | -     |            | \$ | -    |
|          |              |             |              | -        | 0%         | -            | -       | -     |            | s  | -    |
|          |              |             |              | -        | 0%         | -            | -       | -     |            | \$ | -    |
|          |              |             |              | -        | 0%         | -            | -       | -     |            | \$ | -    |
|          |              |             |              | -        | 0%         | -            | -       | -     |            | \$ | -    |
|          |              |             |              | -        | 0%         | -            | -       | -     |            | s  | -    |
|          |              |             |              | -        | 0%         | -            | -       | -     |            | s  | -    |
|          |              |             |              | -        | 0%         | -            | -       | -     |            | \$ | -    |
|          |              |             |              | -        | 0%         | -            | -       | -     |            | s  | -    |
|          |              |             |              | -        | 0%         | -            | -       | -     |            | \$ | -    |
|          |              |             |              | -        | 0%         | -            | -       | -     |            | \$ | -    |
|          |              |             |              | -        | 0%         | -            | -       | -     |            | \$ | -    |
|          |              |             |              | -        | 0%         | -            | -       | -     |            | s  | -    |
|          |              |             |              | -        | 0%         | -            | -       | -     |            | s  | -    |
|          | 470.00       | (370.00)    | -            |          |            | 5            | 1.75    | 0.61  |            |    |      |
|          |              |             |              |          |            | -            |         |       |            |    |      |

| MONTHLY SERV          | ICE CHA  | RGE    | \$ | 5.00 | Manu    | ual Che  | ck Entry f | or Cha | rges:    |
|-----------------------|----------|--------|----|------|---------|----------|------------|--------|----------|
|                       |          | Acct#  | Am | ount | Account | Total f  | or Entry   | Desci  | ription  |
| ASB                   | 2***     |        | \$ | 2.50 | 2***    | \$       | 2.50       | Mont   | thly Fee |
| Athletics             | 2***     |        | \$ | 2.50 | 2***    | \$       | 2.50       | Mont   | thly Fee |
|                       |          | Total: | \$ | 5.00 | 4***    | \$       | 15.32      | CC Ch  | arges    |
|                       |          |        |    |      | 2***    | \$       | 0.05       | CC Ch  | arges    |
| Discount Due          | \$       | 20.11  |    |      | 2300    | \$       | 2.84       | CC Ch  | arges    |
| Reconciliation Totals | \$       | 20.11  |    |      | 2301    | \$       | 1.90       | CC Ch  | arges    |
| Difference            | \$       | -      |    |      |         | \$       | -          | CC Ch  | arges    |
|                       |          |        |    |      |         | \$       | -          | CC Ch  | arges    |
| Total Transactions    |          | 16     |    |      |         | \$       | -          | CC Ch  | arges    |
| Less WS Tranactions   |          | 11     |    |      |         | s        | -          | CC Ch  | arges    |
| Remaining             |          | 5      |    |      |         | \$       | -          | CC Ch  | arges    |
|                       |          |        |    |      |         | \$       | -          | CC Ch  | arges    |
| Pace WS Con venie     | ence Fee | Acct:  |    |      |         | \$       | -          | CC Ch  | arges    |
| WebStore Account      |          | 4***   |    |      |         | \$       | -          | CC Ch  | arges    |
| Amount from GL Rpt    | s        | 15.32  |    |      |         | s        | -          | CC Ch  | arges    |
| Adjustments           | s        | 370.00 |    |      |         | s        | -          | CC Ch  | arges    |
| Adjusted Total:       | s        | 385.32 |    |      |         | s        | -          | CC Ch  | arges    |
| # of Transactions     |          | 11     |    |      |         | \$       | -          | CC Ch  | arges    |
| 0.35 Charge           | s        | 3.85   |    |      |         | s        | -          | CC Ch  | arges    |
| 2.99% Charge          | \$       | 11.52  |    |      |         | \$       | -          | CC Ch  | arges    |
| Adjust Rounding       | \$       | (0.05) |    |      |         |          |            |        | -        |
| Webstore Total        | \$       | 15.32  |    |      | Т       | otal Ent | y .        | \$     | 25.11    |
|                       |          |        |    |      | Amou    | int Ded  | ucted      | \$     | 25.11    |
|                       |          |        |    |      | D       | ifferenc | 'e         | ٢.     |          |

#### STEP 7 - ENTER MANUAL (CHECK) ADJUSTMENTS

In ASBWorks access the Write New Check module:

- Checks
  - Write New Check

Use the "Manual Check Entry for Charges" located on your reconciliation worksheet to enter a new manual check.

- Bank Account = Select your Primary Account
- Payment Date = The last day of the month you reconciled
- Payable to = PACE (If not done so already you will need to set them up as a Vendor)
- Amount = Total Entry Amount \*
- ✤ Handwritten? = Check this box ⊠
- Check No. = (will be the last date of month being reconciled MMDDYYYY) Example "8312022"
- Memo = Monthly CC Charges [Month & Year] Example "Monthly CC Charges August 2022"
- Expenses = Enter each account and amount listed under the "Manual Check Entry for Charges" located on your reconciliation worksheet.
- ✤ GASB OBJECT CODE = 5800
- Memo under expenses =
  - Monthly CC Fee M/YY (Example: Monthly CC Fee 8/22) This is for the \$5 monthly fee split
  - CC Service Fees M/YY (Example: CC Service Fees 8/22) This is for the other charges.
- Click Save

Once saved click on "Find Check" located in bottom right of "Write New Check" module, find the check you just entered and print a copy to attach with statement and backup.

# Example of manual check entry:

| Bank Accou                                     | nt                      |                          |                | Payment Date                                               |                |
|------------------------------------------------|-------------------------|--------------------------|----------------|------------------------------------------------------------|----------------|
| CHECKING · · · · · · · · · · · · · · · · · · · |                         |                          | *              | 08/31/2022                                                 |                |
| Payable To PACE Mailing Address PACE           |                         |                          | Onen Documents | Amount<br>\$ 25 11<br>Wandwritten?<br>Check No.<br>8312022 |                |
|                                                |                         |                          |                |                                                            |                |
|                                                |                         |                          |                |                                                            |                |
| Memo<br>Monthly CC                             | Charges - August 2022   |                          |                |                                                            |                |
| ✓ Exper                                        | nses                    |                          |                |                                                            | Total: \$25.11 |
| Number                                         | Name                    | GASB Code                | Fundraiser     | Memo                                                       | Amount         |
| 4015                                           | PACE WEB STORE CONV FEE | 08-0000-0-0000-0000-5800 |                | CC Service Fees 8/22                                       | \$15.32        |
| 2300                                           | ASB                     | 08-0000-0-0000-0000-5800 |                | CC Service Fees 8/22                                       | \$2.89         |
| 2526                                           | PE                      | 08-0000-0000-0000-5800   |                | CC Service Fees 8/22                                       | \$1.90 🗒       |
| 2300                                           | ASB                     | 08-0000-0-0000-0000-5800 |                | Monthly CC Fee 8/22                                        | \$2.50         |
| 2547                                           | ATHLETIC                | 08-0000-0-0000-0000-5800 |                | Monthly CC Fee 8/22                                        | \$2.50         |
|                                                |                         |                          |                |                                                            | \$0,00 🗎 ·     |
| Add Exp                                        | ensellem                |                          |                |                                                            |                |
| > Inven                                        | tory                    |                          |                |                                                            | Total: \$0.00  |
| > Notes                                        | i                       |                          |                |                                                            |                |
| First Check                                    | C Previous              | Next >                   | Print Core     | New Check                                                  | Same (9)       |